hp OpenView Transaction Management with HP OpenView

HP World 2003

Part 1 of 4

### Jim Pitts

Solution Services Consultant/ HP OpenView Business Unit August 2003

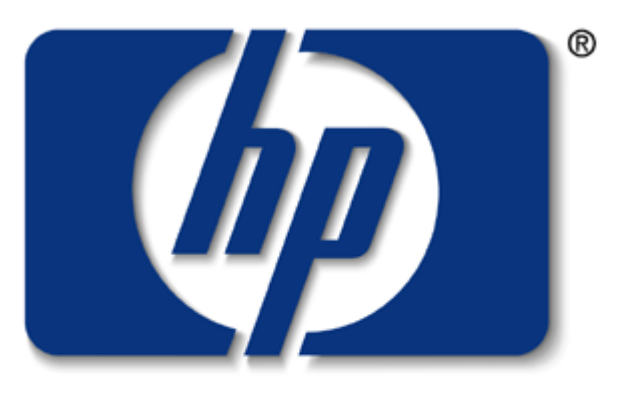

### invent

## **Covered**

- Solution architecture and management strategy
- Installation and configuration of HP OpenView Internet Services (Synthetic Transaction Management)
- Installation and configuration of HP OpenView Transaction Analyzer (Live Transaction Breakdown and decomposition)
- Installation and configuration of HP OpenView Client Monitoring (Quality of Service)

## NOT Covered

 Installation of BEA WebLogic application server or iPlanet Web Server (trivial tasks, pointers are given) Agenda (4 hours)

- Part 1 Introduction to transaction management with HP OpenView featuring HP OpenView Transaction Analyzer (1 hour + 10 minute break)
- Part 2 Installation of core HP OpenView solutions shown in Part 1 (1 hour + 10 minute break)
- Part 3 Configuration of core HP OpenView solutions shown in Part 1 (1 hour + 10 minute break)
- Part 4 Configuration of Client Monitoring for solution shown in Part 1 (30 minutes)
- Questions and Answers

Increasing cost to support modern business applications is driven in part by their complexity. More "domain specific" resources are required than ever before to drive it Service Support.

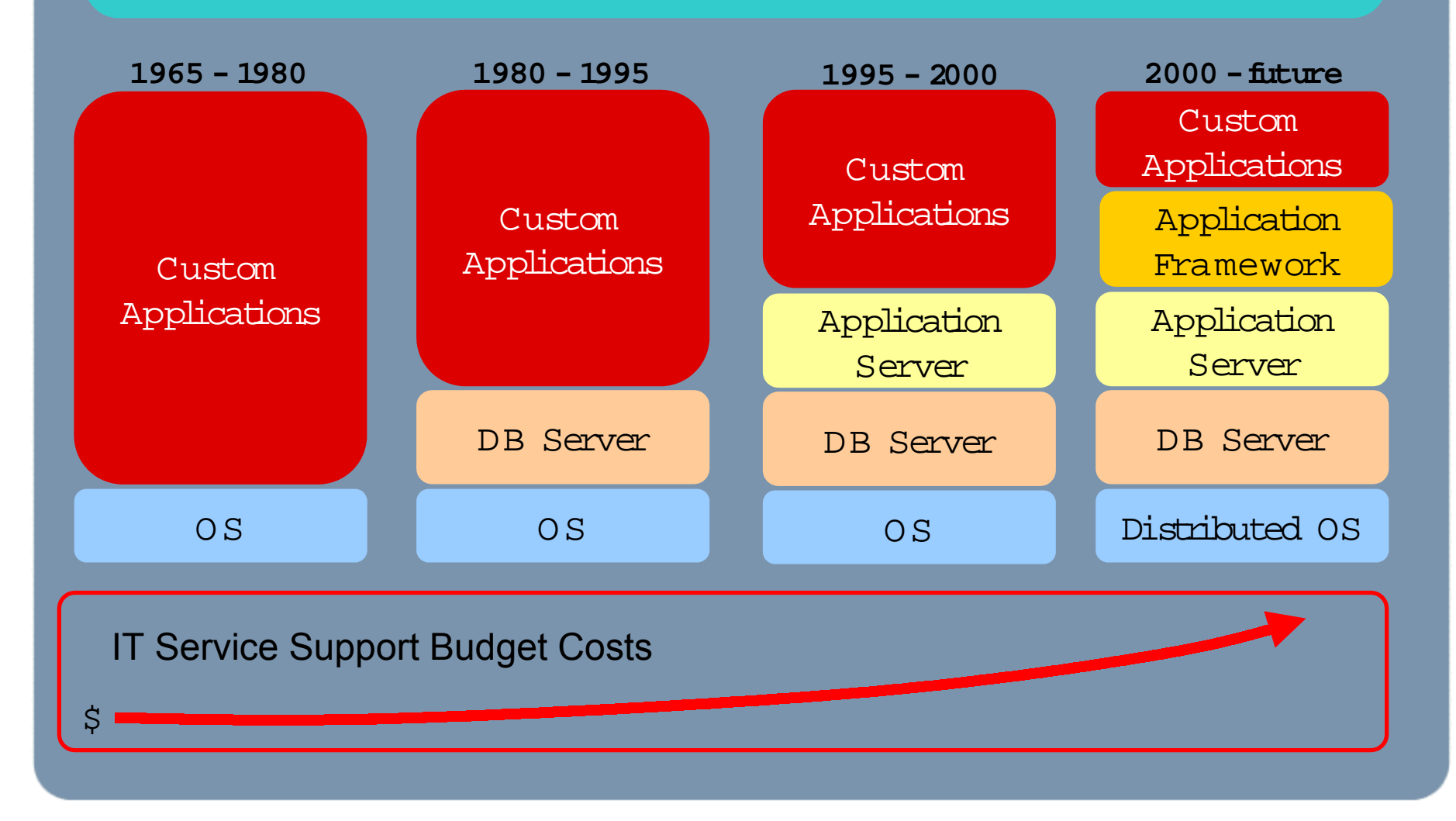

# sources of downtime = sources of cost

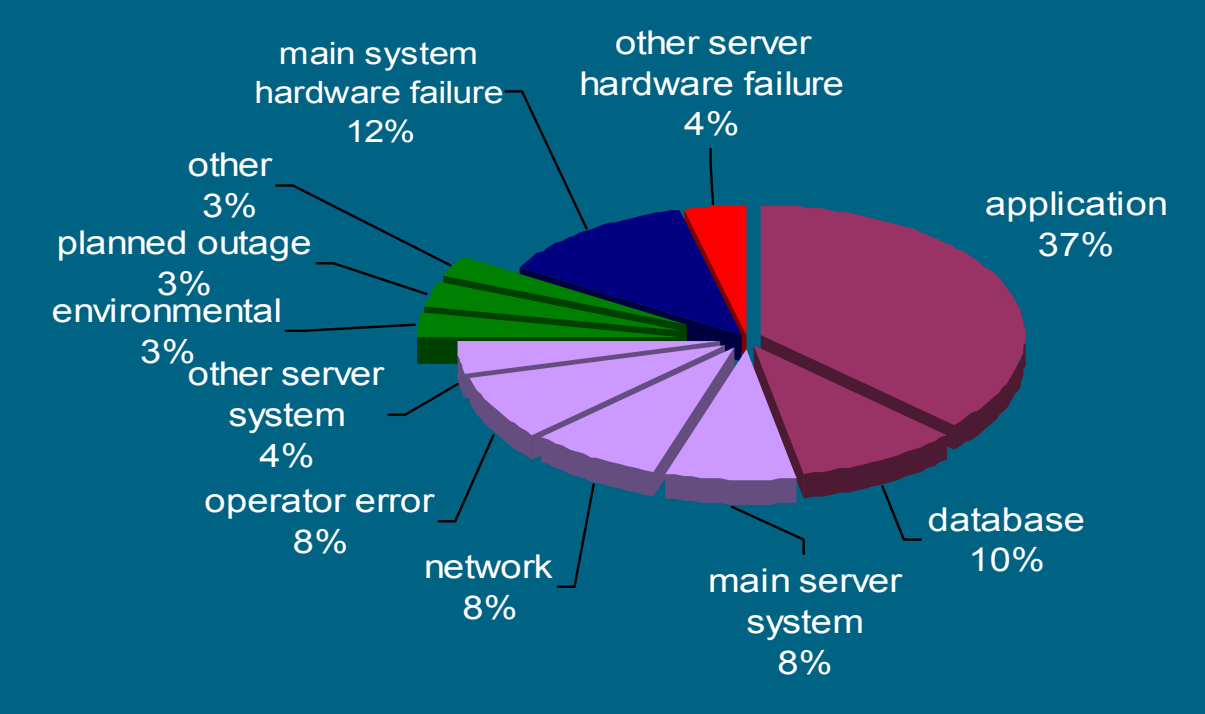

What would your IT Service Support budget look like if nothing ever broke? Every incident has a cost associated with fixing it, the cost of the "triage" process. Your ability to drive out cost and increase shareholder value lies in part in being able to manage to the cost of fixing things when they break.

NOTE: application errors alone accounts for 37% of downtime and drive OpenView's investment in OV Transaction Analyzer

source: The Standish Group 2001

### the "triage" process (or "break/fix" as it is sometimes called) can be expensive but also can be managed

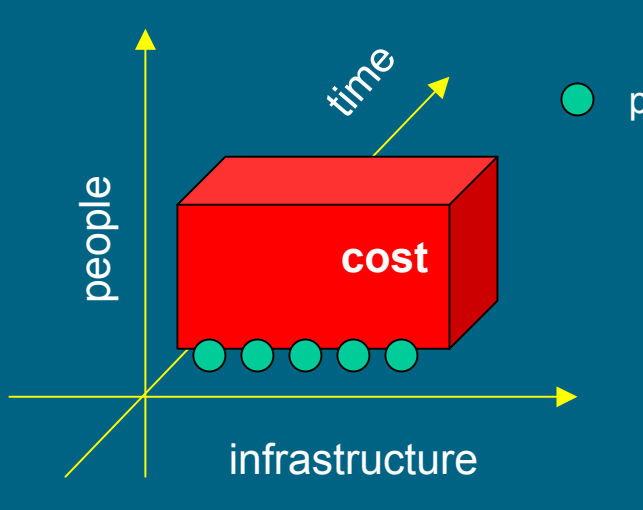

### traditional

The problems entire profile has to be "scanned" using point tools and people to isolate the fault – a manual and expensive process involving lots of people and time.

this amounts to "burning people" (money) to solve problems ...

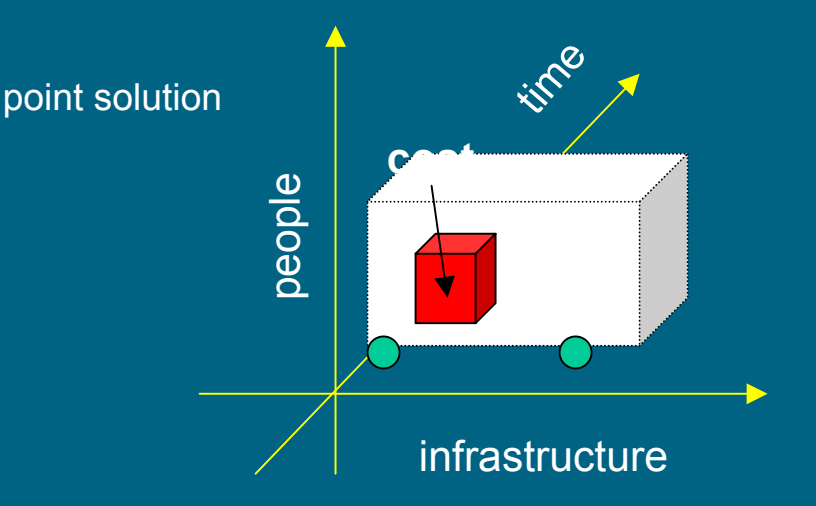

### OV approach

hp OpenView cuts down on point solutions and creates a triage process bringing only the right people to the right place at the right time through a streamlined workflow.

this minimizes triage costs ... the value of Service Management and hp OpenView

# the OpenView solution

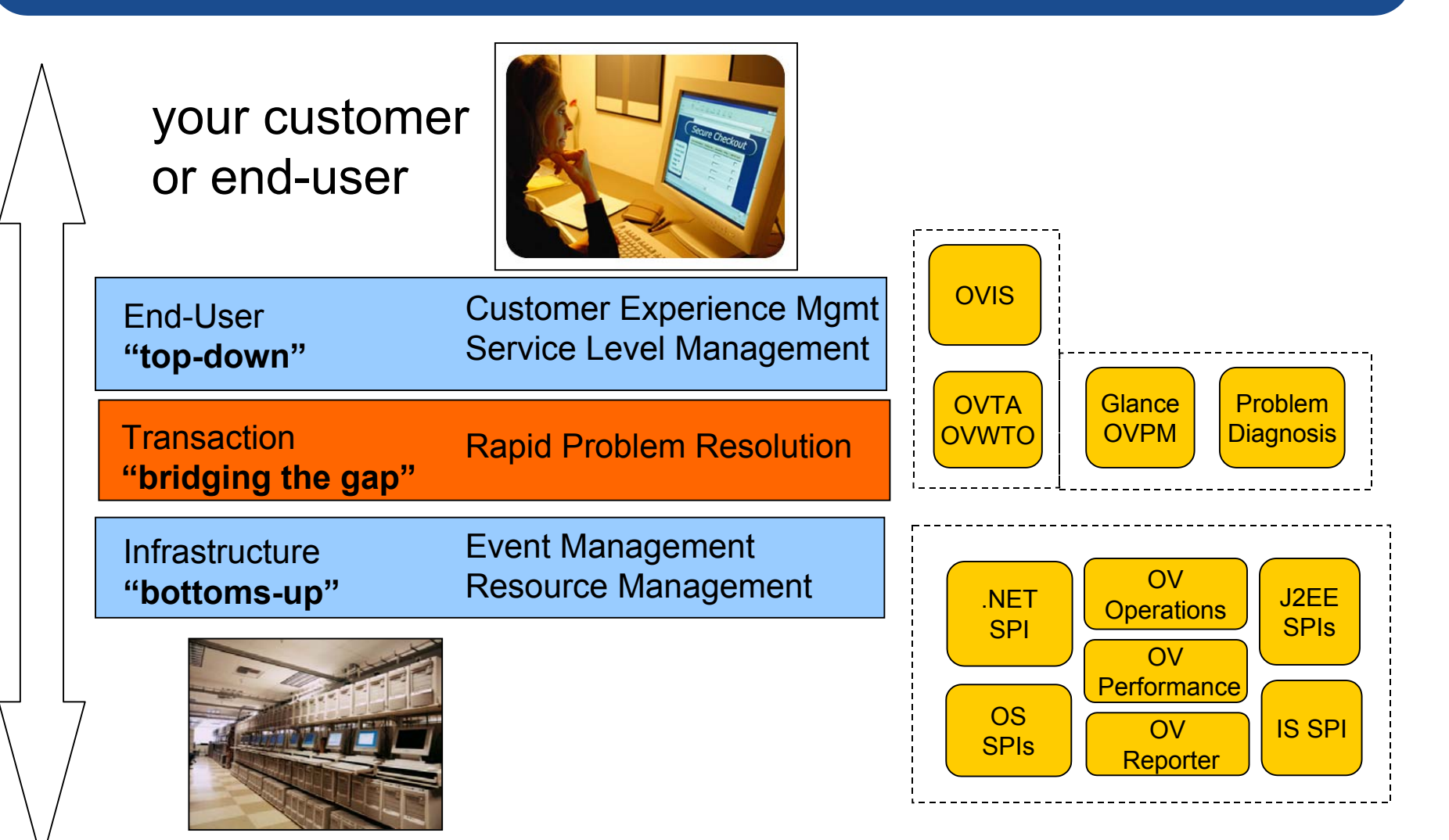

your back-end infrastructure

### distributed performance management in an ocean of metrics - the hard way

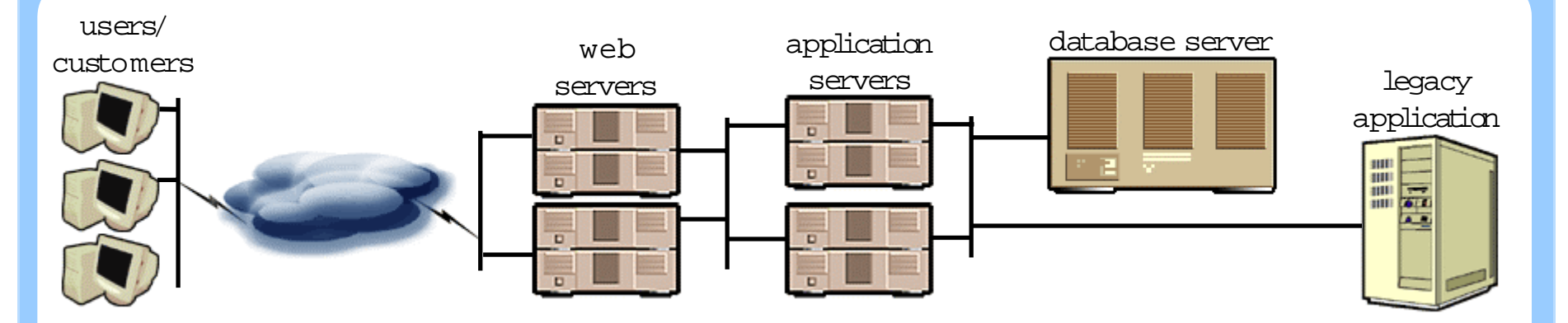

using time as a "correlation ID", everyone looks for spikes in their data

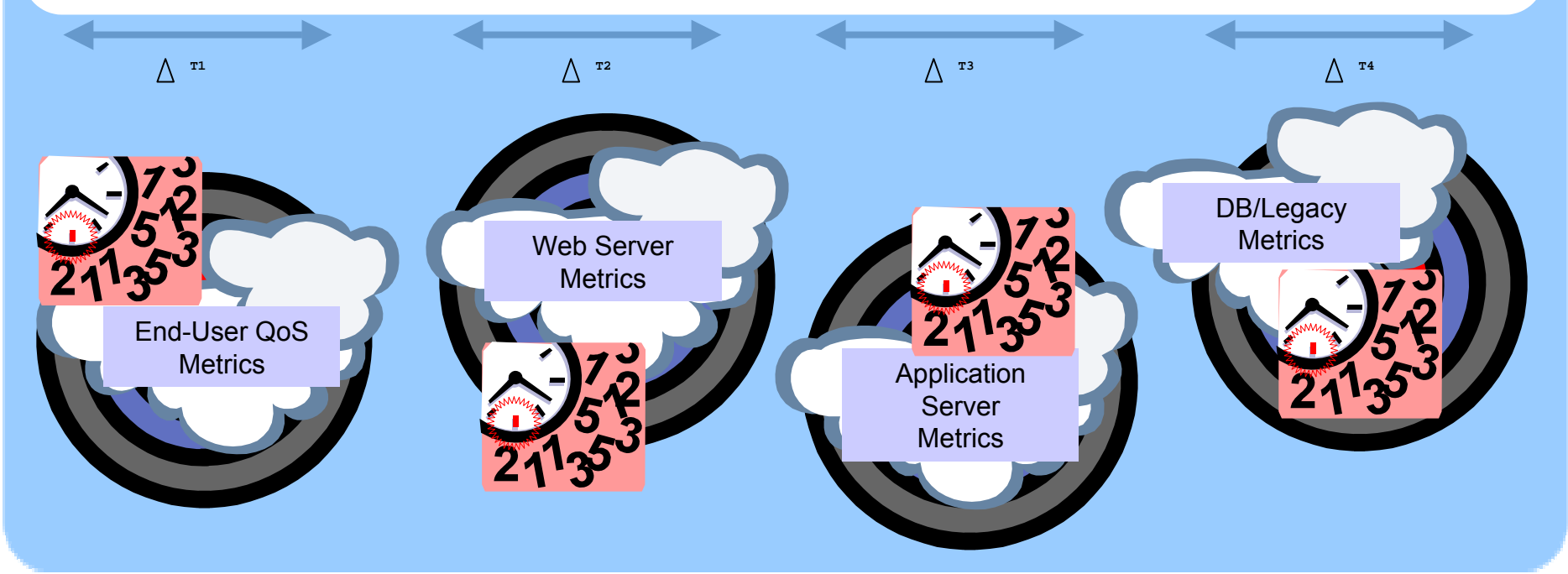

### distributed performance management in an ocean of metrics - precorrelation is a better way

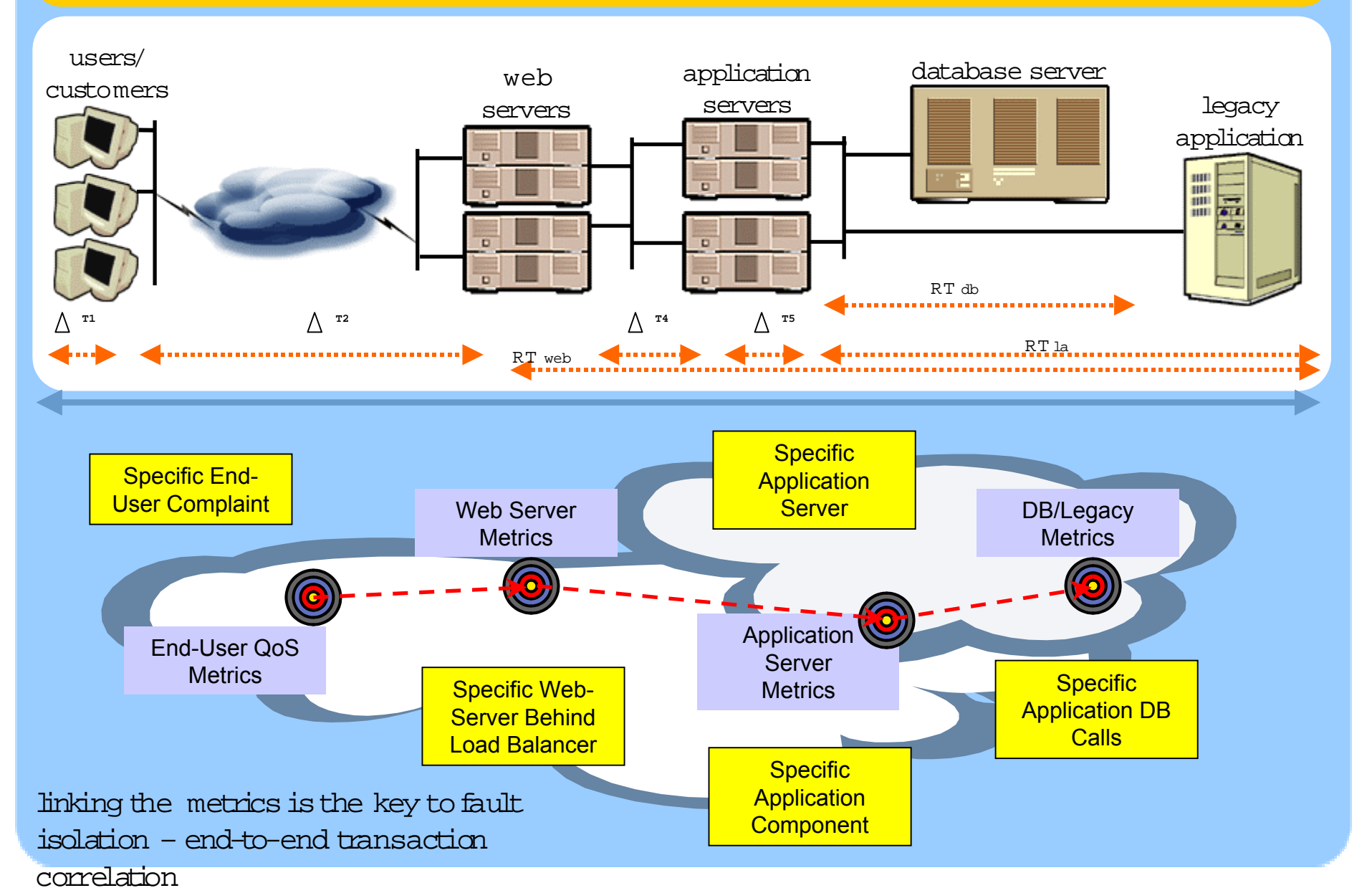

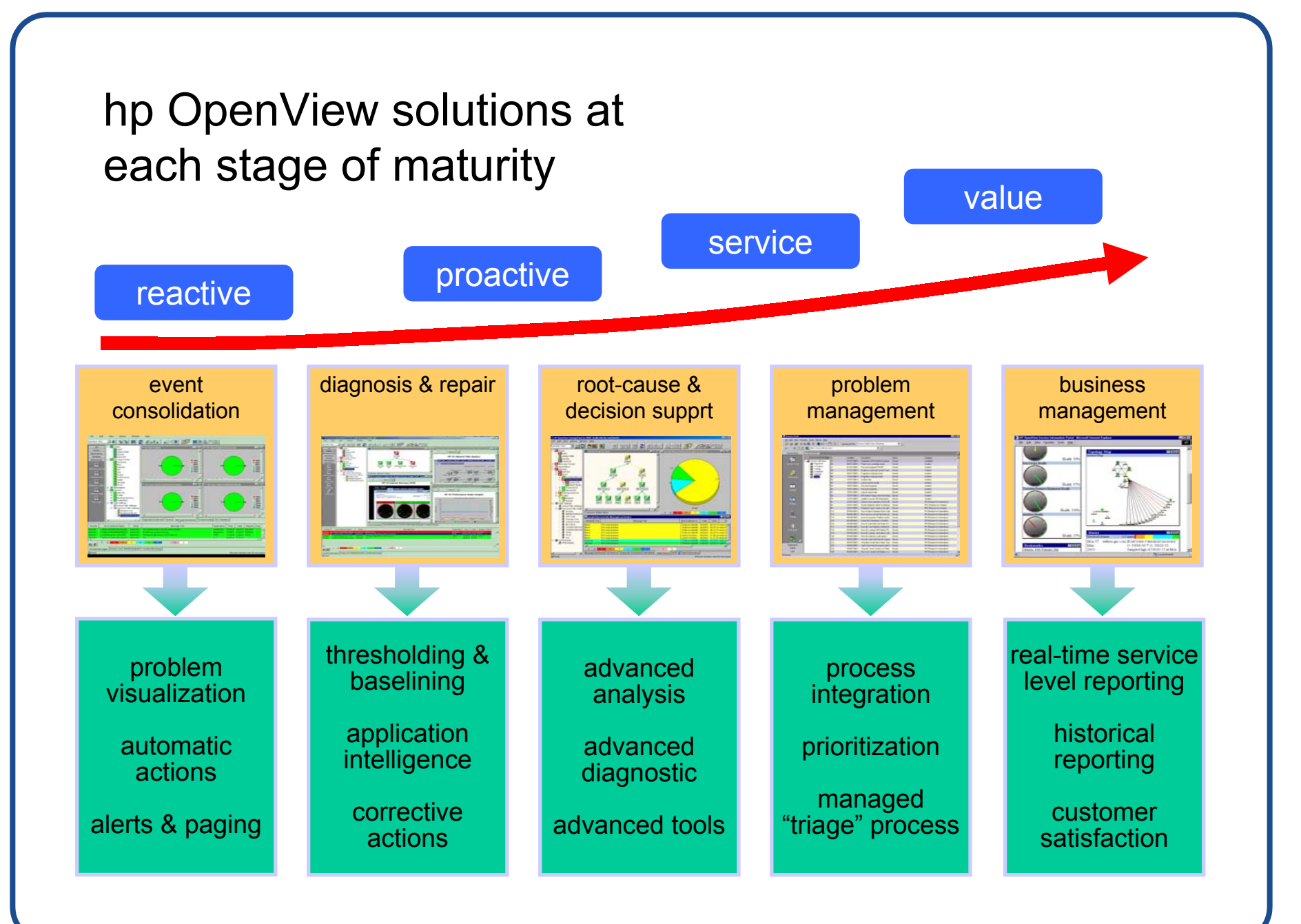

### service assurance

### your customers

### OV Transaction Analyzer Client Monitoring † –

Measuring Real Transactions– answers the question *"are customers* getting the service I expect"

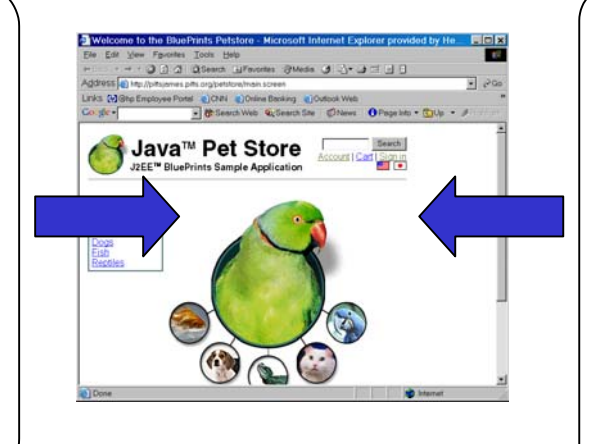

### your infrastructure

OV Internet Services – Heartbeat transactions assures service in absence of customer transactions – answers the question "am I ready for customers"

OV Transaction Analyzer – drilling into REAL or SYNTHETIC transactions *"if it breaks what went* wrong and who needs to fix it?"

**hp OV Domain Specific Tools** – Knowing what component is at fault provides context for linked launch into tools. These tools include "drill down" application fault management tools like the **hp OpenView BEA WebLogic Smart Plug-In** 

The functionality of hp OpenView Web Transaction Observer is being rolled into OVTA Client Monitoring

## synthetic transaction management with hp OpenView internet services

How do you characterize and measure the availability of IT services? How do you support the availability lifecycle of that service?

- 1. Define the service, it's subcomponents, and the SLA.
- Define SLO 'heartbeat" transactions needed to support the SLA
- Execute the synthetic transactions that make up the SLO and compute the state of the SLA
- 4. Report, diagnose/operate around, and enhance the SLA

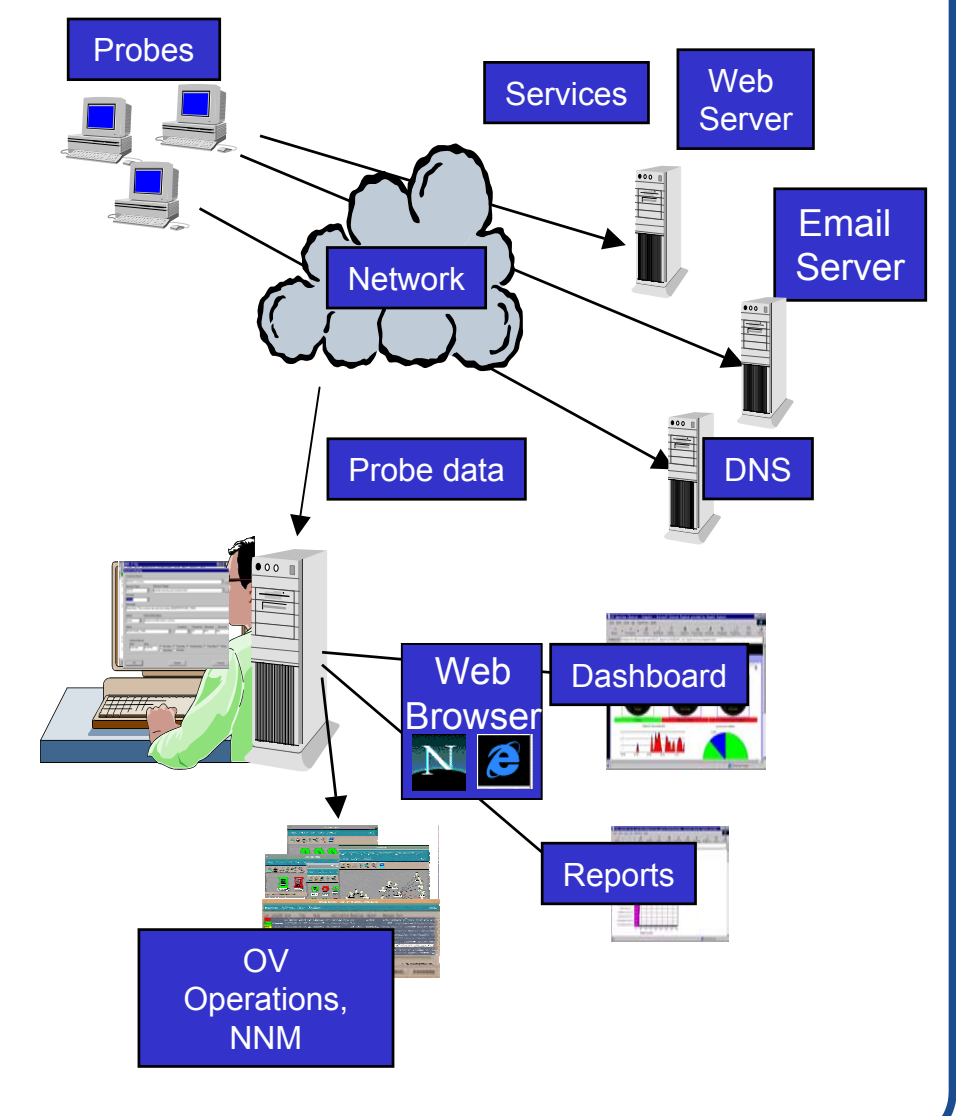

## hp OVTA automatically instruments J2EE/COM applications

J2EE is instrumented automatically with OVTA transaction agents on J2EE application servers. This instrumentation automatically instruments the J2EE Component layer with little or no configuration required.

OVTA advantage: OVTA is <u>non-intrusive (no source code</u> <u>modifications).</u> Also, OVTA <u>takes</u> <u>care of passing the correlator</u> from tier to tier in the J2EE architecture so transactions can be traced. Finally, OVTA <u>instruments the web tier</u> (where the source code for the web server is generally not owned).

| OpenView Transaction Ana               | alyzer Console          | - 127.0.0.1                          |          |          |          |          | <u> </u>      |
|----------------------------------------|-------------------------|--------------------------------------|----------|----------|----------|----------|---------------|
|                                        |                         |                                      |          |          |          |          |               |
| Iransactions                           | pittsjames.pitt         | siorg                                |          |          |          |          |               |
| AII                                    | Show last: 4 hours      |                                      |          |          |          |          |               |
| pittsjames                             | Date 束                  | Transaction                          |          | Response | 🕒 Status | User     | Reques        |
| pittsjames.pitts.org                   | May 01, 10:50 AM        | Java Petstore Signoff                |          | .117     | Ok (200) | Probe    | PITTSJAME 🔺   |
| ////////////////////////////////////// | May 01, 10:50 AM        | Java Petstore Shopping Cart          |          | .191     | Ok (200) | Probe    | PITTSJAME     |
| /hpov_ipa/ovtatrace.htm                | May 01, 10:50 AM        | Java Petstore Customer Profile       |          | .417     | Ok (200) | Probe    | PITTSJAME:    |
| /petstore/items.screen                 | May 01, 10:50 AM        | Java Petstore Signon Welcome Page    |          | .165     | Ok (200) | Probe    | PITTSJAME:    |
| /petstore/product.screen               | May 01, 10:50 AM        | Java Petstore Signon Welcome Page    |          | .147     | Ok (200) | Probe    | PITTSJAME:    |
| /petstore/search.screen                | May 01, 10:50 AM        | Java Petstore Signon                 |          | .106     | Ok (302) | Probe    | PITTSJAME:    |
| /petstore/signon_error.screen          | May 01, 10:50 AM        | Java Petstore Signon                 |          | .133     | Ok (302) | Probe    | PITTSJAME     |
| Va Petstore Customer Profile           | May 01, 10:50 AM        | Java Petstore Signon Welcome Page    |          | .173     | Ok (200) | Probe    | PITTSJAME 👻   |
| Java Petsare Locale Change             |                         |                                      |          |          |          |          | •             |
| Java Petstore Shopping Cart            | Display: O Sum          | mary 🖲 Call Graph                    |          |          |          |          | Legend        |
| Java Petstore Signa                    |                         | Transaction                          | Response | secs     | 0.15     | Status   | Started       |
| Java Petstore Signon Welcone Pag       | post /petstore/i sig    | anon check                           | .133     |          |          | Ok (302) | 10:50:06.76   |
| OVIS Dashboard                         | EncodingFilter.doFilter |                                      | .129     |          |          | Ok       | 10:50:06.76   |
| OVIS Dashboard Home Page               | 🔄 🔟 SignOnFilt          | er.doFilter                          | .129     |          |          | Ok       | 10:50:06.76   |
| OVTA Trace Inventory for OVIS          | SignO                   | SignOn create                        |          | 1        |          | Ok       | 10:50:06.76   |
| 🗅 Other                                | SignO                   | n.authenticate                       | .019     |          |          | Ok       | 10:50:06.76   |
|                                        | User.findBvPrimarvKev   |                                      | .016     | -        |          | Ok       | 10:50:06.76   |
|                                        |                         | DataSource.getConnection             | .000     | 1        |          | Ok       | 10:50:06.76   |
|                                        |                         | PreparedStatement.executeQuerv       | .005     | •        |          | Ok       | 10:50:06.76   |
|                                        |                         | Connection.close                     | .000     | 1        |          | Ok       | 10:50:06.76   |
|                                        | j 🧼 🦢                   | =<br>ser.matchPassword               | .001     | (        |          | Ok       | 10:50:06.76   |
|                                        | - Shopp                 | ingClientController.processEvent     | .028     |          |          | Ok       | 10:50:06.76   |
|                                        | - 🥔 SI                  | noppingClientFacadeLocal.setUserId   | .000     | L. C. C. |          | Ok       | 10:50:06.76   |
|                                        | 🗆 🗢 🗇 SI                | noppingClientFacadeLocal.getCustomer | .020     | - 3      |          | Ok       | 10:50:06.76   |
| 1                                      | <u>⊨</u> …@             | Customer.findByPrimaryKey            | .015     | -8       |          | Ok       | 10:50:06.76   |
|                                        |                         |                                      | .001     | (        |          | Ok       | 10:50:06.76   |
| 1                                      |                         | PreparedStatement.executeQuer        | .006     | •        |          | Ok       | 10:50:06.76   |
|                                        |                         | Connection.close                     | .000     | 1        |          | Ok       | 10:50:06.76   |
|                                        | ⊟- <i>©</i> a           | ustomer.getProfile                   | .005     | •••      |          | Ok       | 10:50:06.76   |
|                                        |                         | DataSource.getConnection             | .000     | L. C. C. |          | Ok       | 10:50:06.76 💌 |
|                                        | •                       |                                      |          |          |          |          | •             |
|                                        | 🎯 Snapshot 🔍 Tr         | aces 🖩 Statistics                    |          |          |          |          |               |
| Ready                                  |                         |                                      |          |          |          |          |               |

This works for MS Windows DNA applications with COM/MTS/IIS components as well as J2EE applications

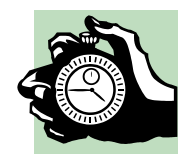

## **OV Transaction Analyzer Key Features**

- **OVTA** refines the problem resolution ("triage") processes.
  - Measures discovers and averages data for all transactions in a highly scalable fashion, but <u>selective tracing</u> minimizes impact to infrastructure.
  - Traces OV "Heartbeat" transactions
  - Optionally Measures and Traces customer transactions from their web browser for detailed end-user diagnostics of problems.
- OVTA delivers transaction drill-down for J2EE and/or COM executable environments
  - No source code changes for core functionality (<u>optional</u> web browser client monitoring requires use of a JavaScript client monitor that involves a trivial change).
  - Auto-adaptive (automated provisioning of logical web hosts and transaction sub-components).
  - Auto baselining of transaction components
- **OVTA** delivers end-to-end SLA management of transactions through data-level integration with OVIS.

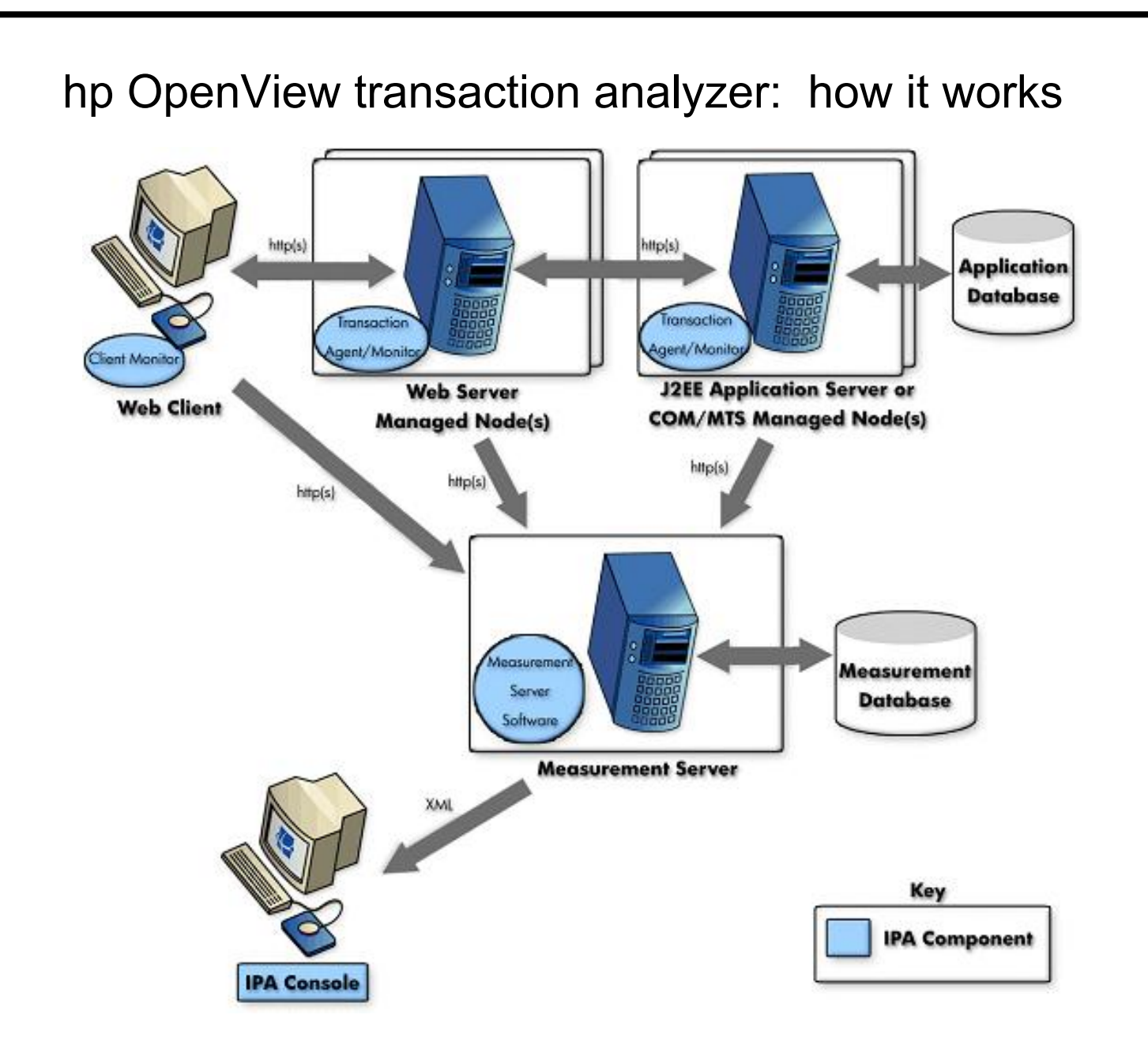

# J2EE Architecture – Diagram

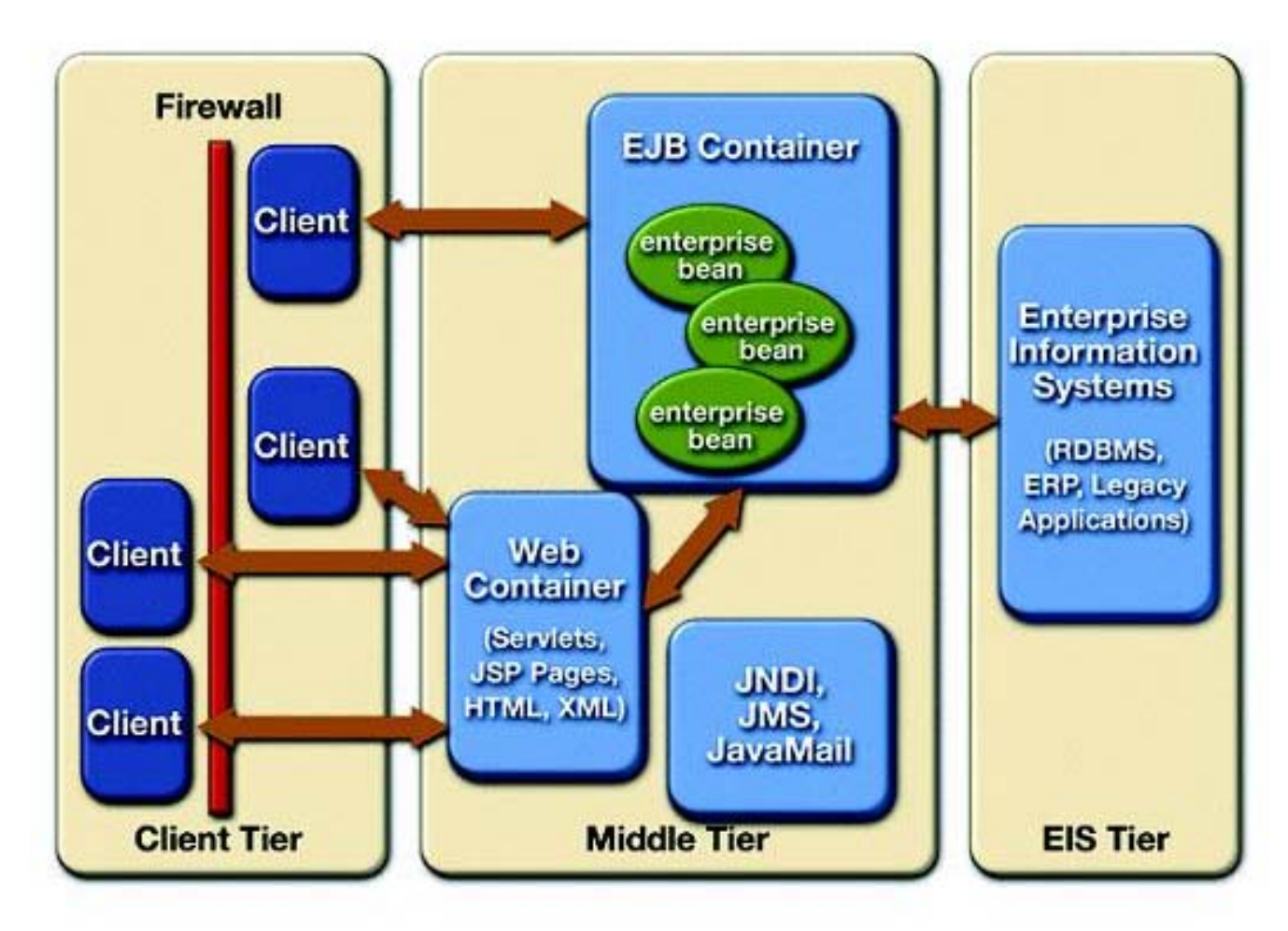

For detailed information see: http://java.sun.com/blueprints/

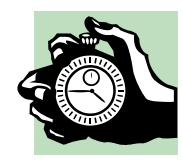

## OV Transaction Analyzer Data Aggregation

- **OVTA** discovers the components of an application as it executes. This information is stored in the OVTA database as a 'parent/child' data structure that defines the relationship between components.
- OVTA measures statistics for all transactions executed on the applications path. The data is averaged into "buckets" and a record is posted every 5 minutes. This is called <u>aggregated data</u> and is used for general purpose discovery and the construction of baselines.
  - Data aggregation has a very low overhead on the application because it doesn't involve heavy in-line logic. It is literally nothing more than "stopwatch" calls being thrown out to an off-line process in an asynchronous fashion.
  - Typical overhead for Web Tier = 2-3 msec (.001 seconds) per http request.
  - Typical overhead for J2EE components = 100 µsec (.0001 seconds) per application component (EJB, JDBC call, etc.)
- **OVTA** decouples inline transaction processing and off-line data management to minimize impact on the application. Only "active" transactions have have their data posted.

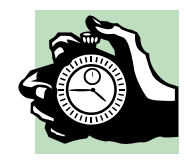

## OV Transaction Analyzer Tracing

- **OVTA** tracing is selective meaning that only certain conditions trigger a trace. Out of the box these are:
  - OVIS probes executing web transactions against the application.
    OVTA recognizes OVIS probe transactions and automatically traces all the "heartbeats" out of the box.
  - Transactions originating from a web browser that is accessing a web page that has been instrumented with the OVTA JavaScript client monitor (a session base cookie identifies the session as one that is to be traced).
- OVTA tracing overhead inline to the application is the same as for aggregated data:
  - Typical overhead for Web Tier = 2-3 msec (.001 seconds) per http request.
  - Typical overhead for J2EE components = 100 µsec (.0001 seconds) per application component (EJB, JDBC call, etc.)
- **OVTA** tracing "offline" processing overhead involves assembling the trace and posting it to the measurement server.

# **J2EE Application Transactions**

- With J2EE Applications, OVTA automatically detects and classifies business transactions flowing through Web servers (IIS, iPlanet, or Apache) used in conjunction with J2EE applications deployed to BEA WebLogic, and IBM WebSphere application servers.
- The Apache and iPlanet Web server instances must be manually configured if they are to be recognized as the beginning of the transaction. With IIS this instrumentation is performed automatically.
- Once the OVTA transaction monitor has been installed and configured on a managed node with a supported application server then all *servlet, filter, JSP, EJB, and JDBC component* response times are automatically recorded and associated with the corresponding top-level business transaction.
- Only those application server instances that have been started with monitoring enabled will record transaction response times. The modifications consist of adding additional startup arguments to the command that launches the application server.

# Microsoft Windows DNA

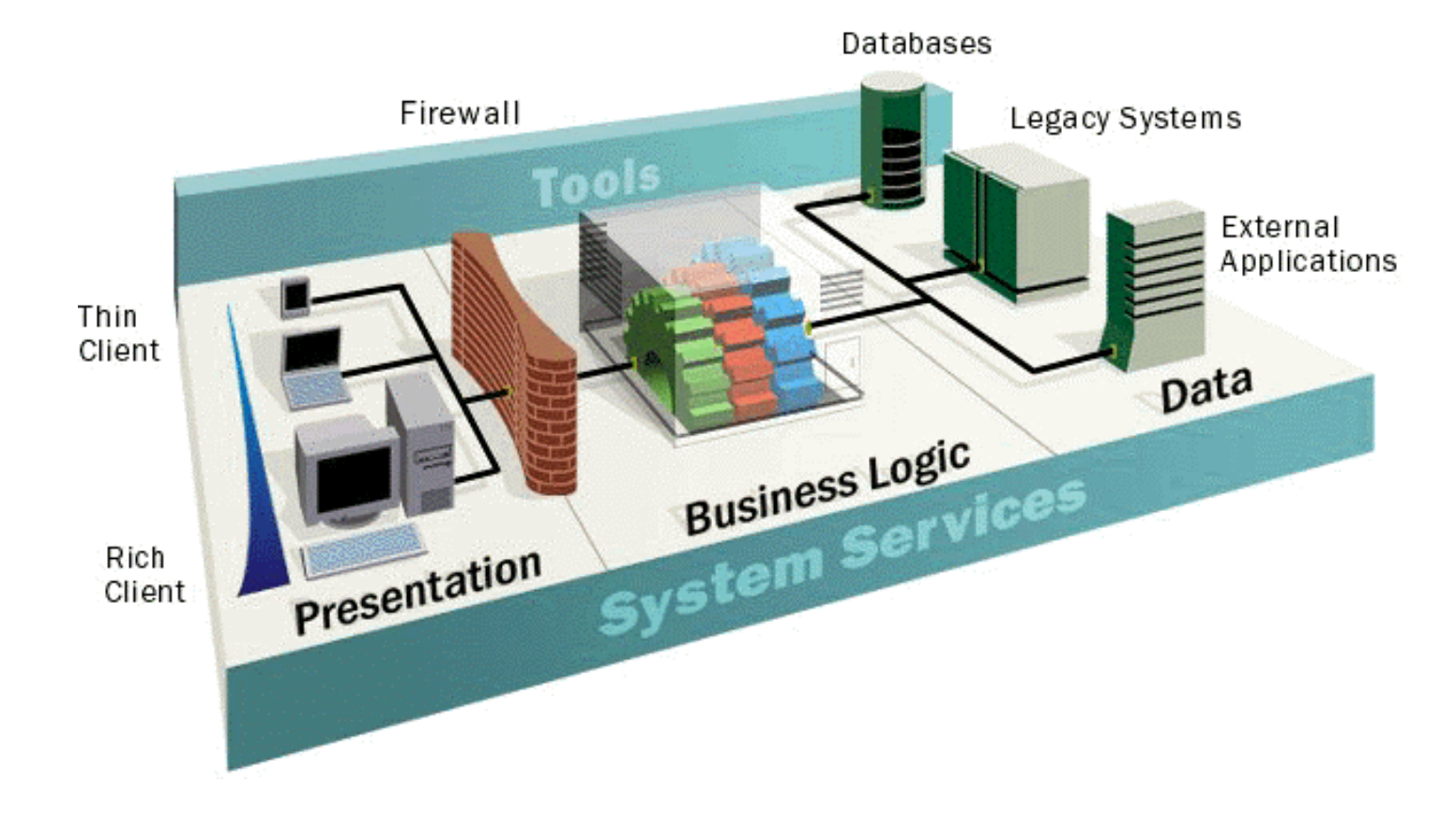

For detailed information see:

http://msdn.microsoft.com/library/default.asp?url=/library/en-us/dndna/html/dnasolutions.asp

### **OVTA Windows DNA Support**

#### **Microsoft Technologies for Three-Tier Applications**

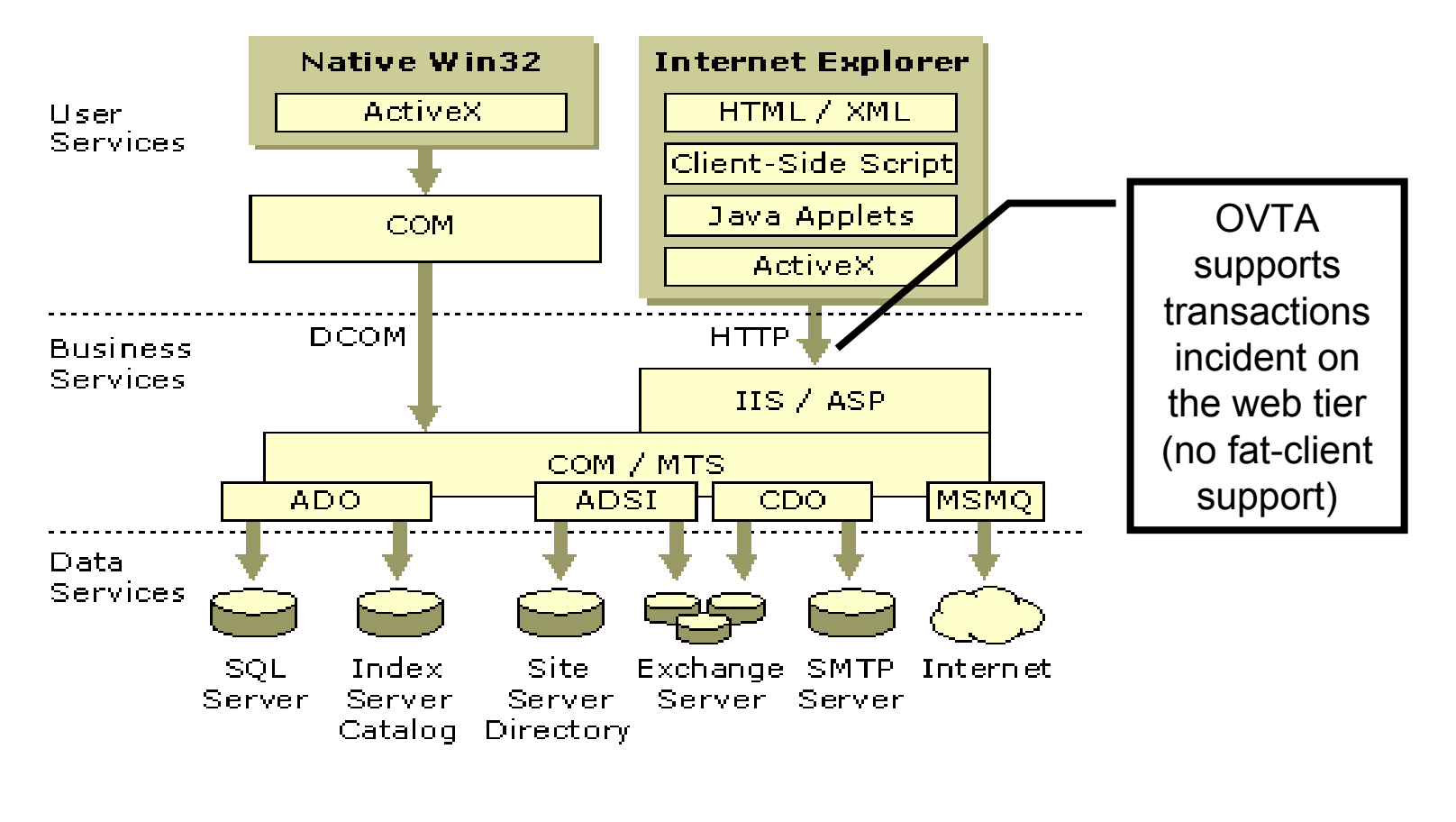

## Windows DNA Application Transactions

- □ OVTA automatically detects transactions flowing through *IIS*, classifying the different URLs into logical "transaction types" using user-specified classification rules.
- □ OVTA captures transaction response times, OUT OF THE BOX, for most COM business logic by including *inetinfo.exe* and *mtx.exe* as monitored applications. For COM objects that execute outside MTS, the user must specify the corresponding COM executables using the **OVTA** Configuration Editor.
- □ These transactions are then traced through *ASPs* into *MTS* packages and their constituent COM objects, with response times being recorded at each component boundary, including ADO and OLEDB database component boundaries. Note: OVTA records the time spent in the application that invokes the database components; it does not, however, distinguish time spent within the database server itself.

□ Microsoft Windows DNA Components Include:

- Presentation : Internet Information Services (IIS 4.0/5.0),
  Presentation/Business Logic : Active Server Pages (ASP),
  Business Logic : Microsoft Transaction Server (MTS),
  Business Logic: Component Object Model (COM),
  Data : ADO/OLEDB and COMTI.

# OVTA Demo ...

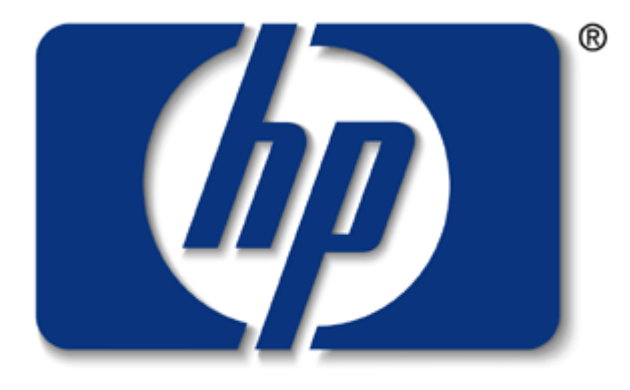

## invent

# the remainder of tutorial covers setting this up and running this solution

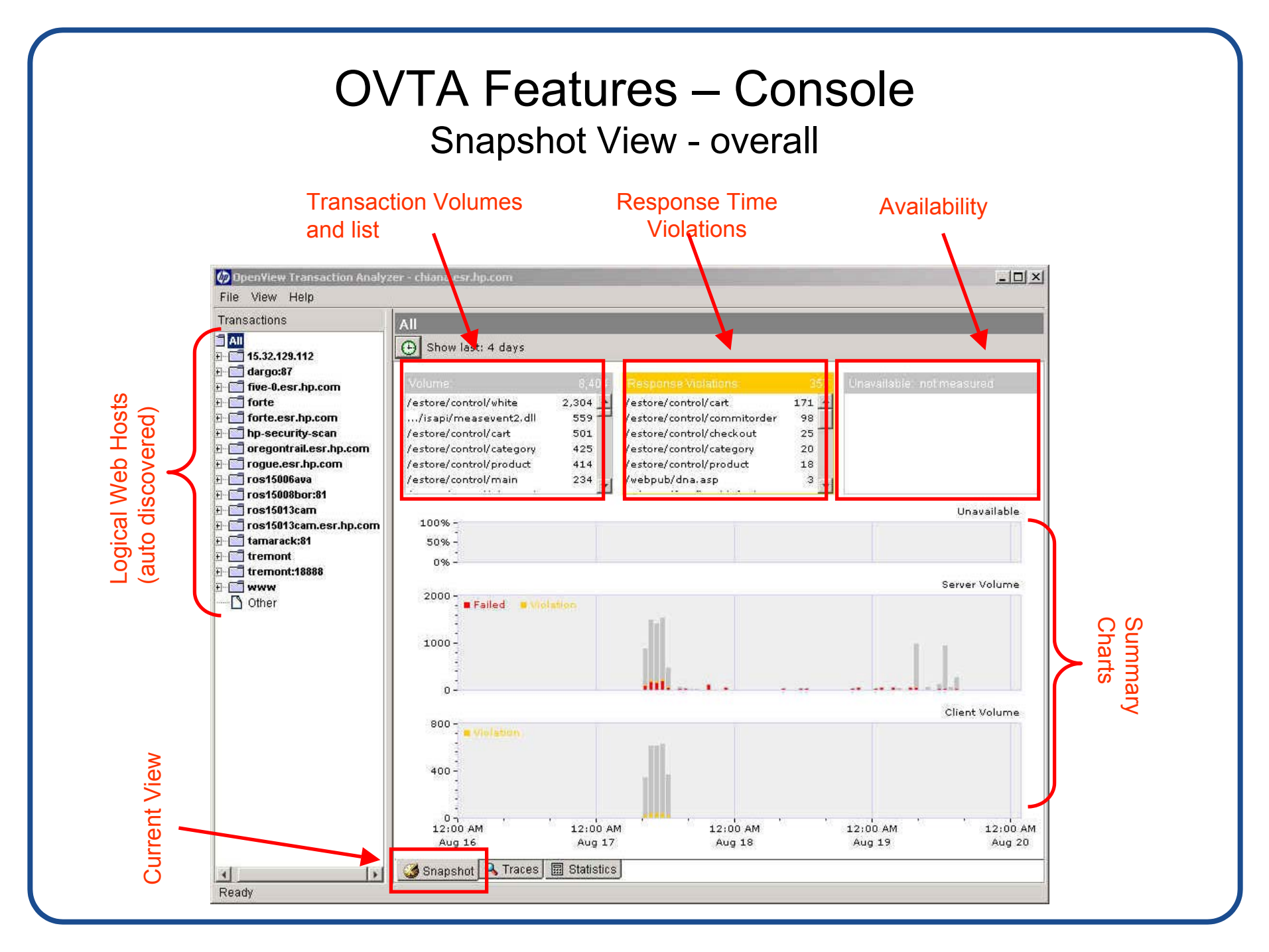

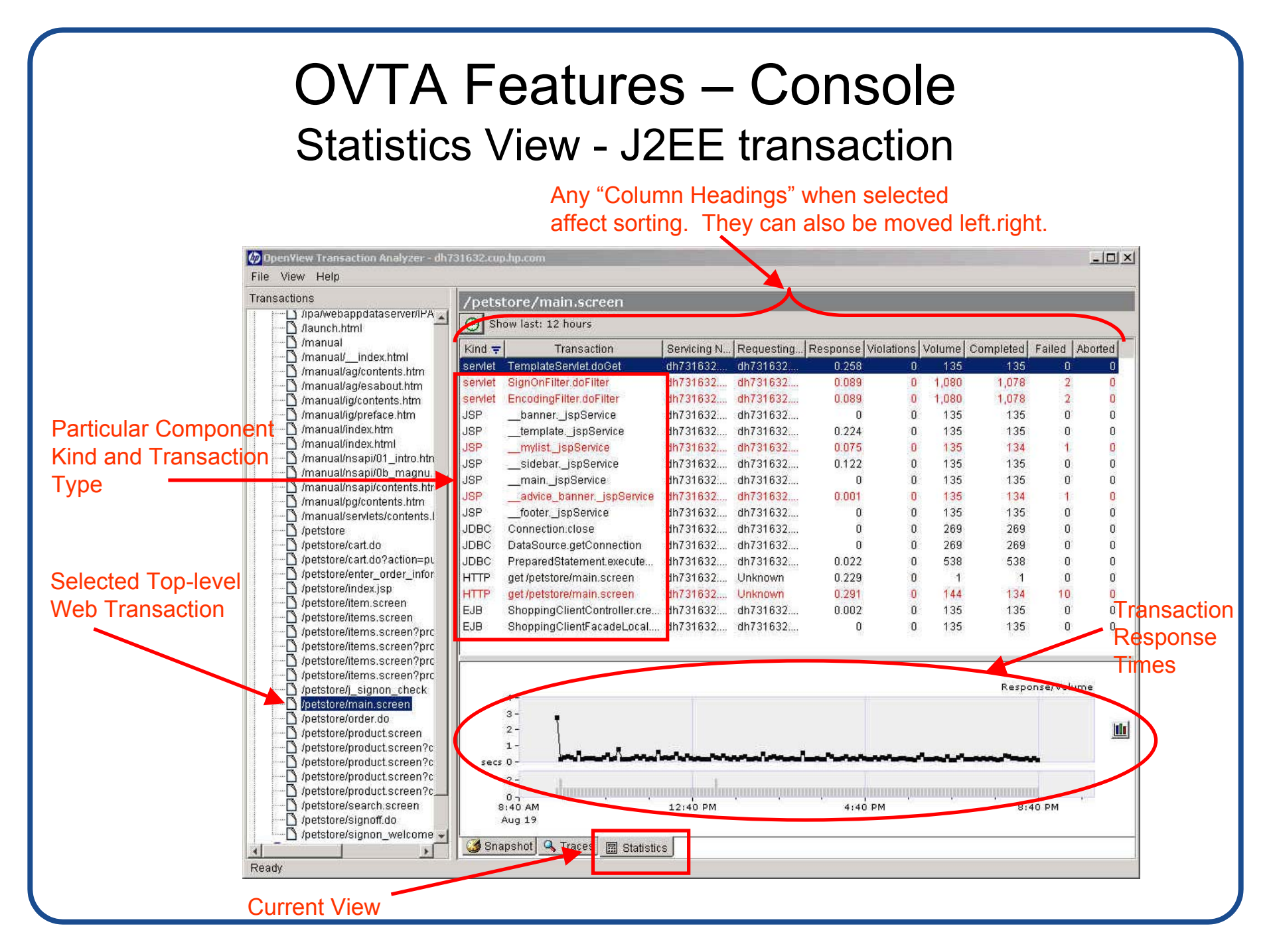

# OVTA Features – Console Trace View - J2EE transaction "Summary"

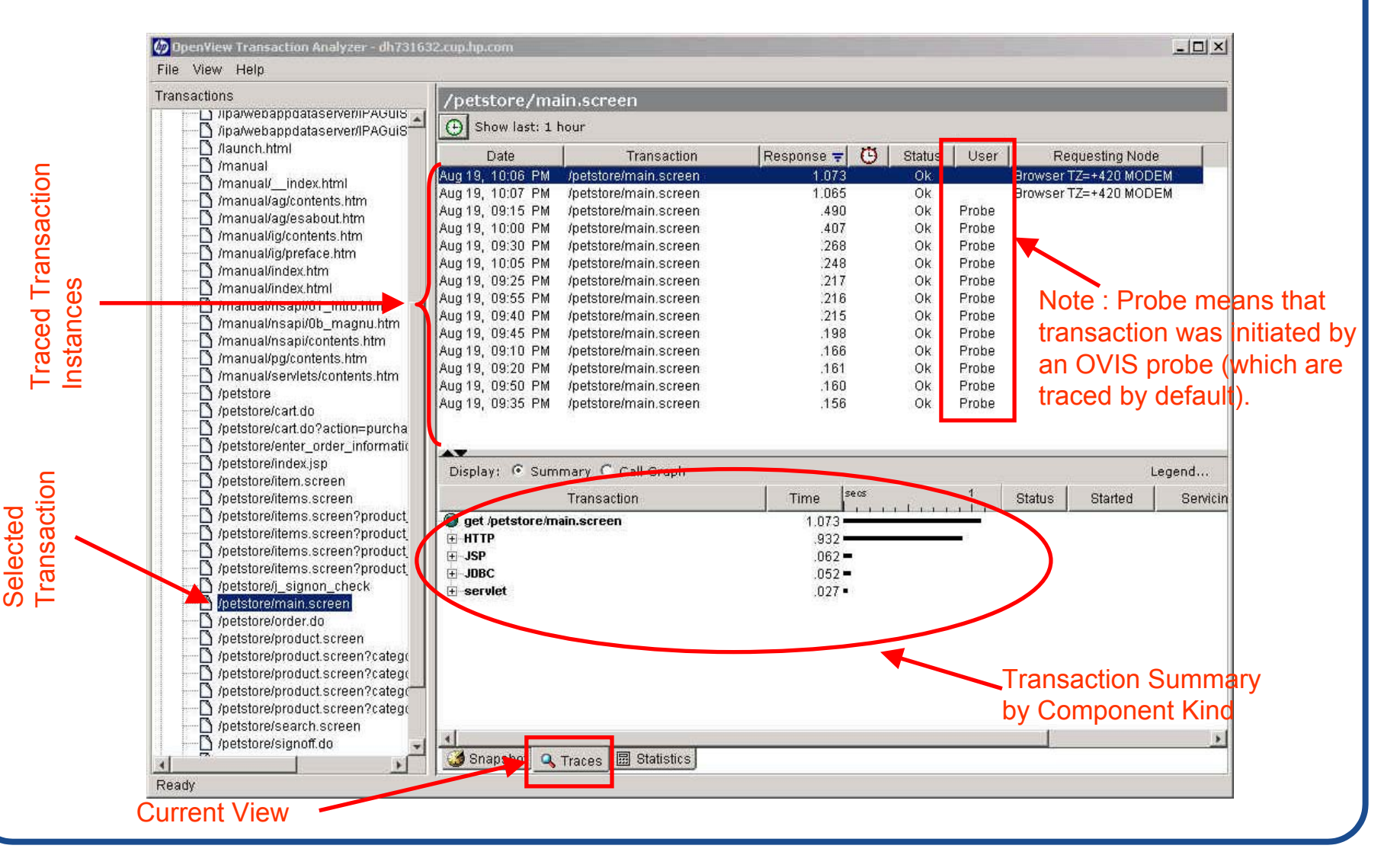

# OVTA 1.1 Platform Support

## supported platforms

### systems:

- → HP-UX 11.x, Solaris 2.6 7.0 8.0
- → Windows NT 4.0 SP 6a, Windows 2000 >= SP1

### application servers:

- → BEA WebLogic 5.1 ,6.1, 7.0 (Unix/Windows)
- → IBM Websphere 3.5, 4.0 (Unix/Windows)
- Microsoft Windows DNA (MTS/COM) (Windows)

### web servers:

- → iPlanet 3.6x, 4.x, 6.x (Unix/Windows)
- → Apache 1.3.x (Unix)
- → IBM HTTPD (Unix)
- → Microsoft IIS 4.0, 5.0 (Windows)

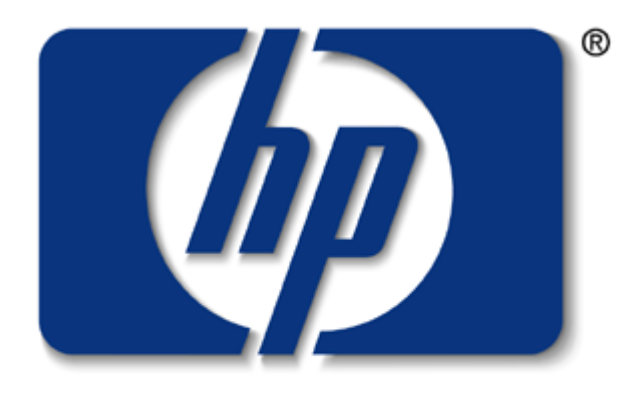

# **invent** Upnext ... Part 2 Installation

hp OpenView Transaction Management with HP OpenView

HP World 2003

Part 2 of 4

### Jim Pitts

Solution Services Consultant/ HP OpenView Business Unit August 2003

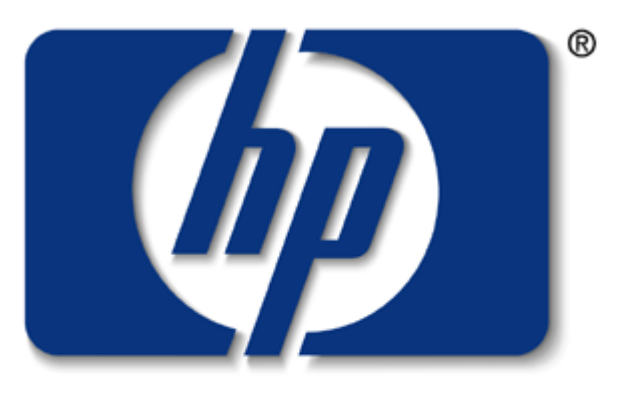

### invent

Agenda (4 hours)

- Part 1 Introduction to transaction management with HP OpenView featuring HP OpenView Transaction Analyzer (1 hour + 10 minute break)
- Part 2 Installation of core HP OpenView solutions shown in Part 1 (1 hour + 10 minute break)
- Part 3 Configuration of core HP OpenView solutions shown in Part 1 (1 hour + 10 minute break)
- Part 4 Configuration of Client Monitoring for solution shown in Part 1 (30 minutes)
- Questions and Answers

# Real-time install demo hp OpenView Internet Services (Windows Platform)

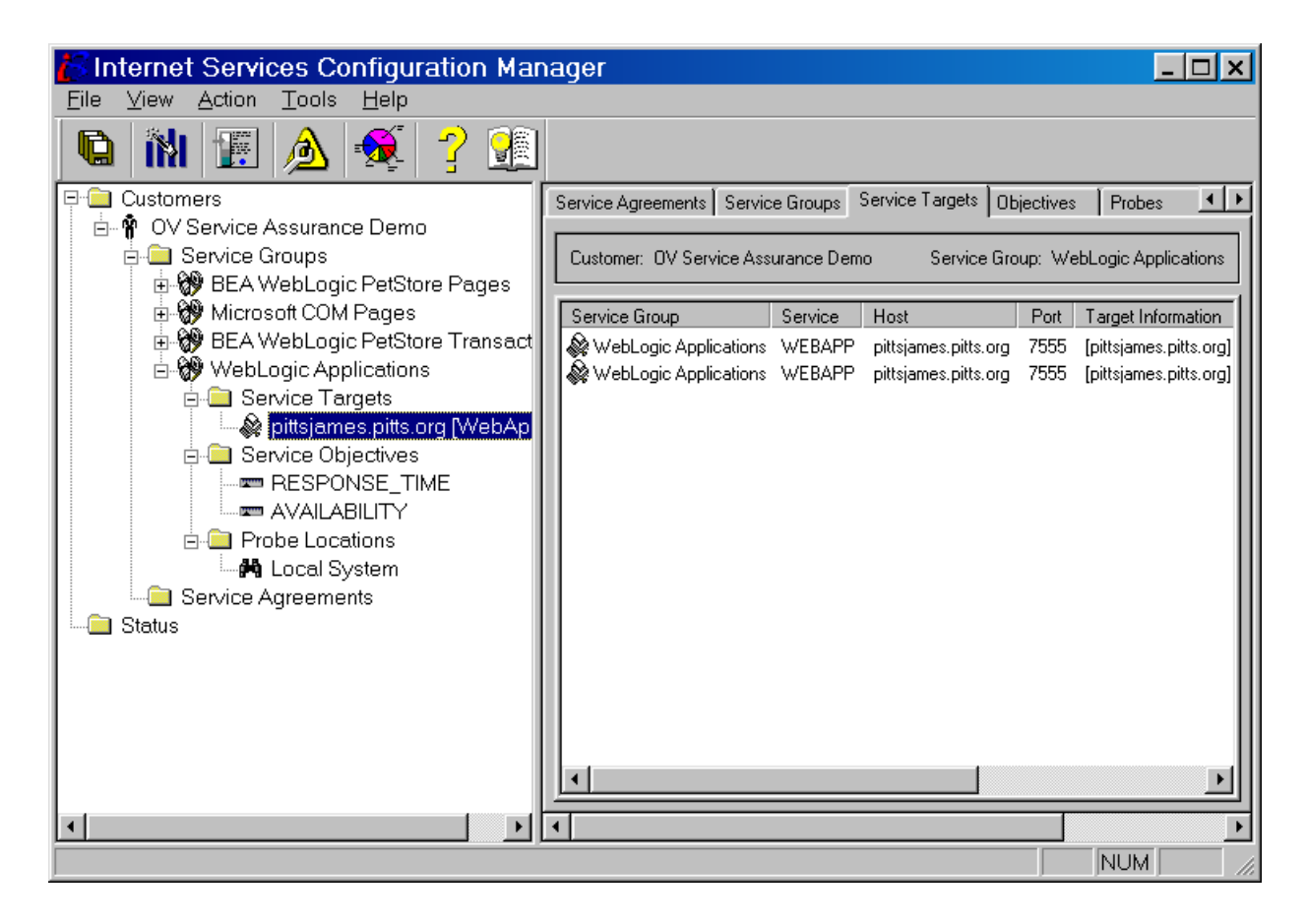

# **OVTA Installation Overview**

- Install the <u>measurement server</u> software on a node along with its database (Solid or Oracle 8.x). This will also install HPAS 8.1, which is currently the framework upon which the <u>measurement server</u> is built.
- Install a transaction agent and associated component monitors on each of the servers supporting web applications. These are called <u>managed nodes</u>. These <u>managed nodes</u> include the nodes acting as Web servers in the web tier, nodes running supported application servers, and any other back-end servers on which business logic components execute.
- Configure the Web servers and application servers to work with OVTA (e.g. Web server virtual directories, filters, application server startup scripts).
- Once deployed, OVTA automatically detects application components and the business transactions flowing through them and forwards transaction and component response times to the OVTA <u>measurement</u> <u>server</u>.

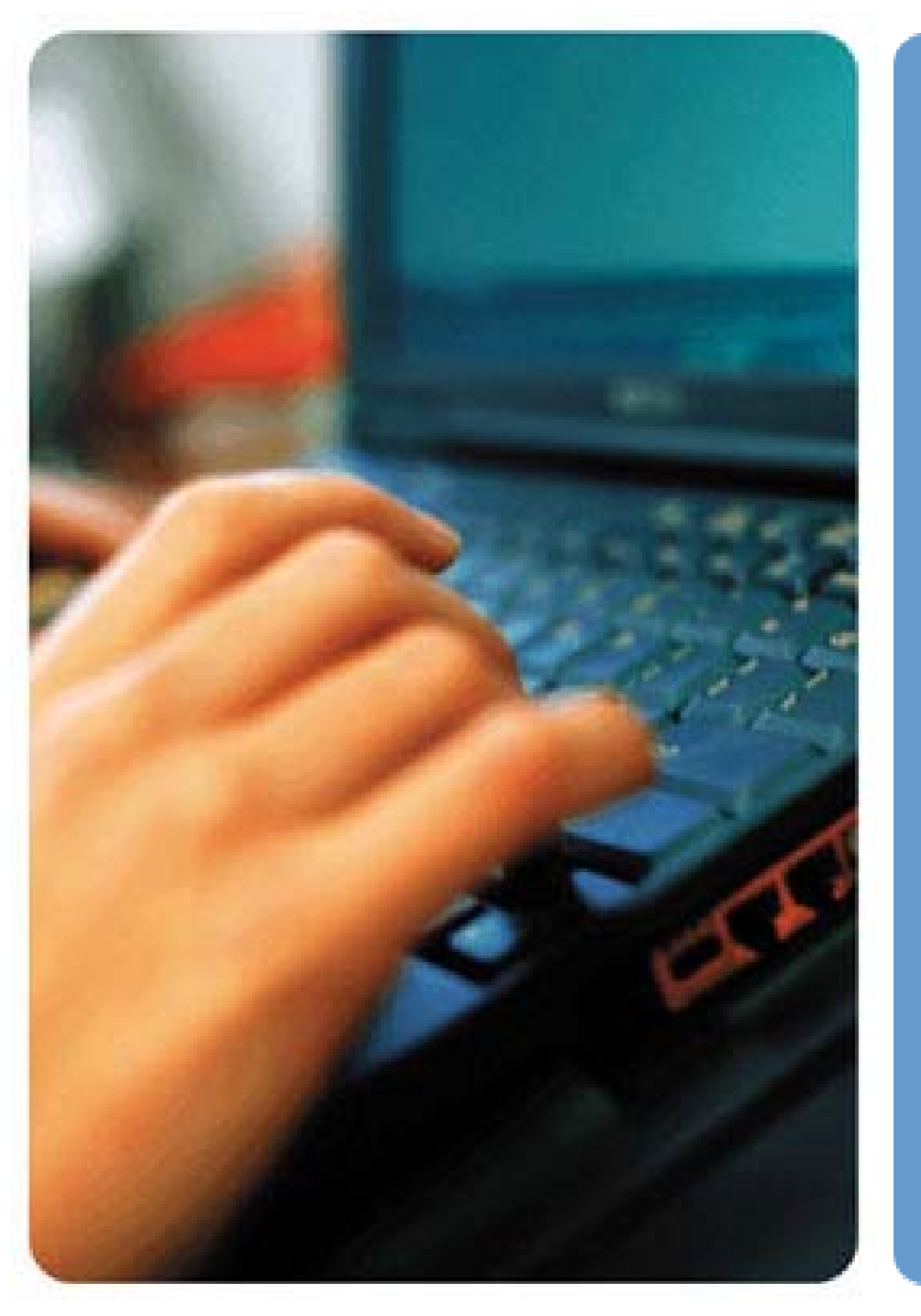

### other OVTA requirements

### console:

- → IE 5+
- → Netscape 4.5+
- → JRE 1.3.1
- → Sun Java Web Start

measurement Server:

→ Solid 3.5x (bundled)

#### or

- → Oracle 8.1.7, 9i
- $\rightarrow$  JRE 1.3.1 (bundled)

See OVTA 1.1 product brief

# **Typical Deployment Steps**

First, identify an application you want to monitor, then:

- Install the <u>measurement server</u> portion of OVTA (~8 minutes) and configure the application server startup (~5 minutes). System reboot is also required FOR THE MEASUREMENT SERVER ONLY.
- Install the <u>managed node</u> portion of OVTA (~6 minutes/node) and manually configure the Web servers and J2EE application servers for OVTA (~5 minutes per web/application server, IIS requires no configuration).

### hp OpenView transaction analyzer: how it works

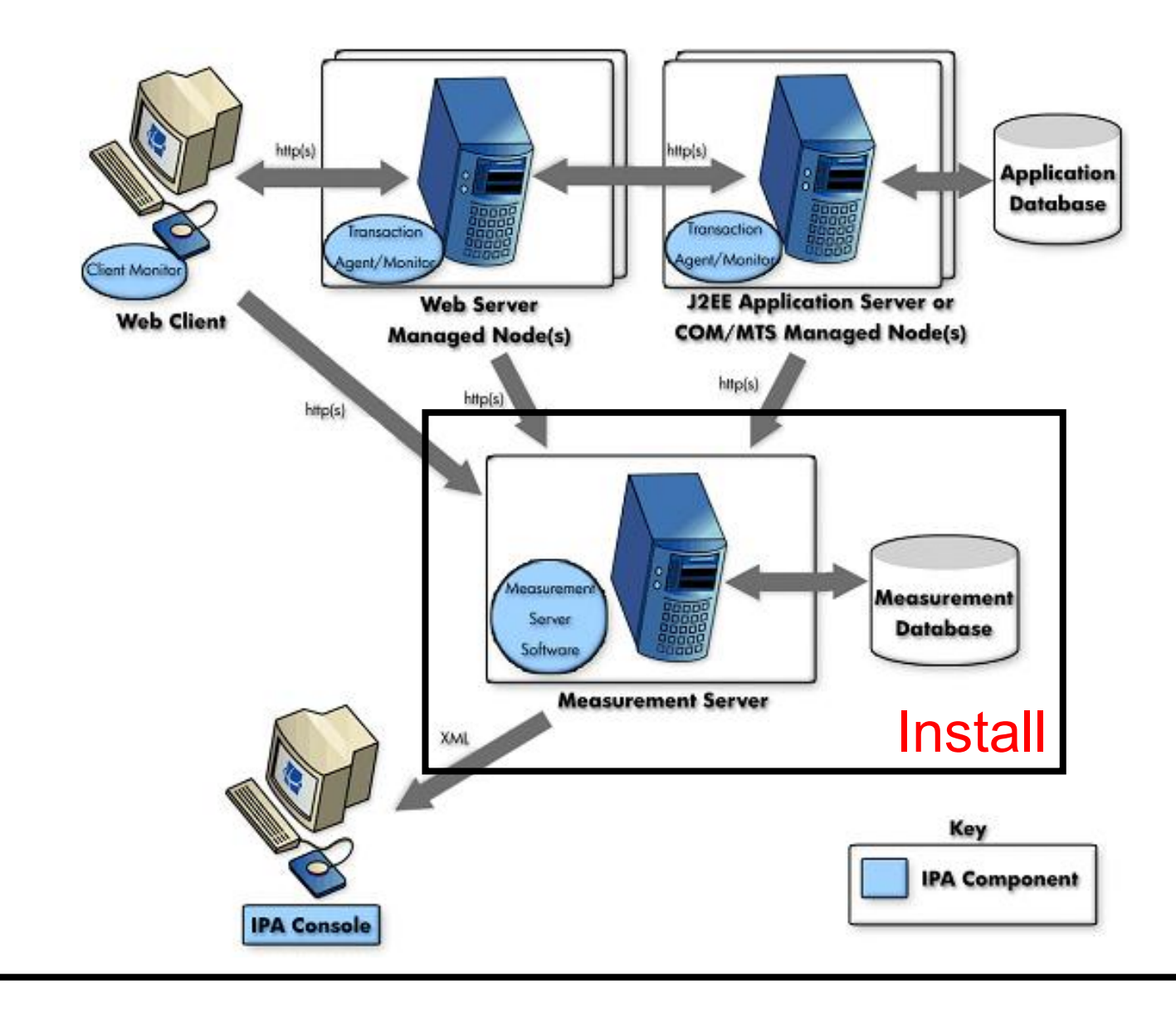

# Real-time install demo OVTA Measurement Server (Windows Platform)

### 🖳 HP OpenView Transaction Analyzer **Choose Product Features** Measurement Server Install the OVTA Measurement Server components (including the OVTA Console and the OVTA Configuration Editor). Managed Node Install the OVTA Managed Node components (to monitor web servers and/or application servers running on the node). inven Cancel Previous Next

### hp OpenView transaction analyzer: how it works

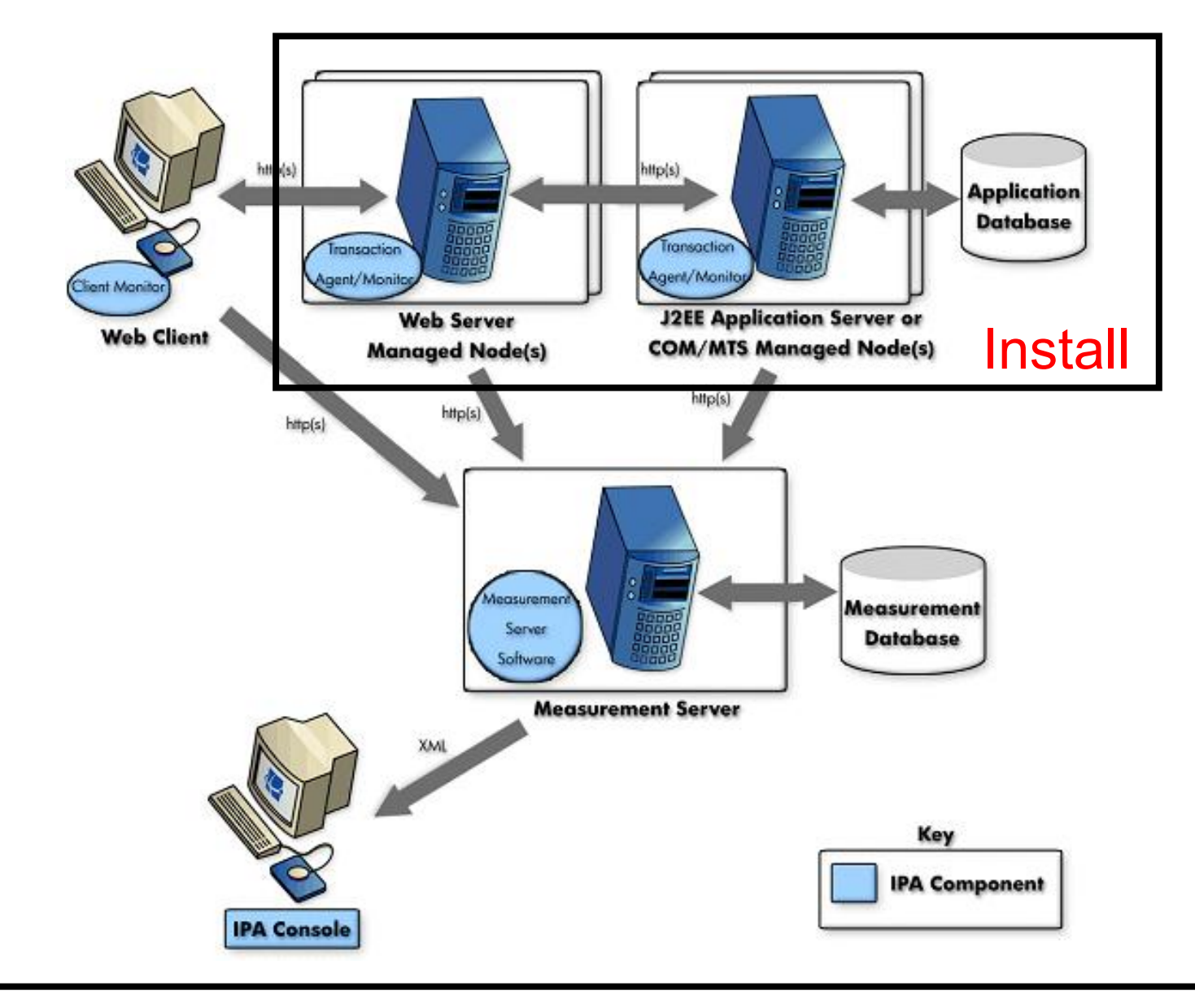

# Real-time install demo **OVTA Managed Node** (Windows Platform)

### 🖳 HP OpenView Transaction Analyzer

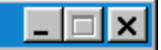

#### **Choose Product Features**

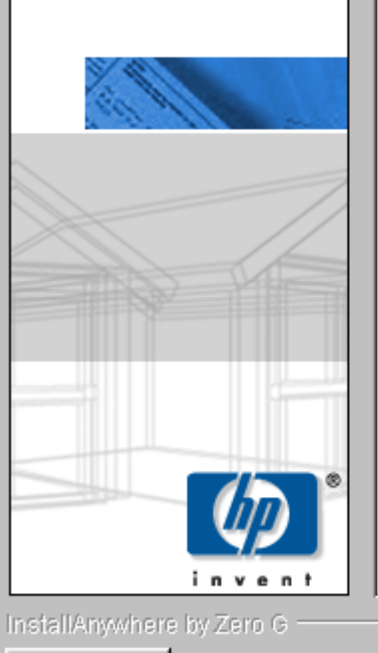

Cancel

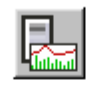

#### Measurement Server

Install the OVTA Measurement Server components (including the OVTA Console and the OVTA Configuration Editor).

#### Managed Node

Install the OVTA Managed Node components (to monitor web servers and/or application servers running on the node).

Previous

Next

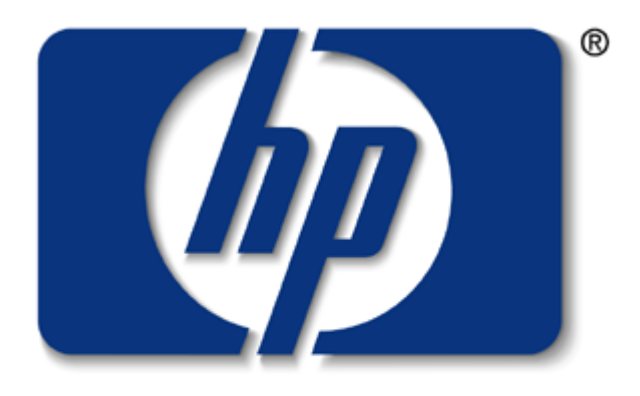

**invent** Upnext ... Part 3 Configuration hp OpenView Transaction Management with HP OpenView

HP World 2003

Part 3 of 4

### Jim Pitts

Solution Services Consultant/ HP OpenView Business Unit August 2003

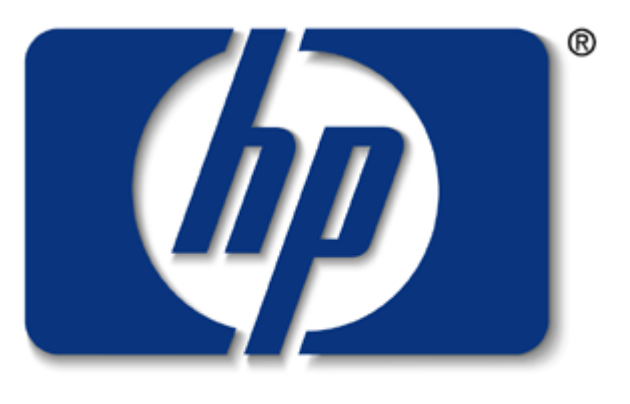

### invent

Agenda (4 hours)

- Part 1 Introduction to transaction management with HP OpenView featuring HP OpenView Transaction Analyzer (1 hour + 10 minute break)
- Part 2 Installation of core HP OpenView solutions shown in Part 1 (1 hour + 10 minute break)
- Part 3 Configuration of core HP OpenView solutions shown in Part 1 (1 hour + 10 minute break)
- Part 4 Configuration of Client Monitoring for solution shown in Part 1 (30 minutes)
- Questions and Answers

# **Tutorial Architecture**

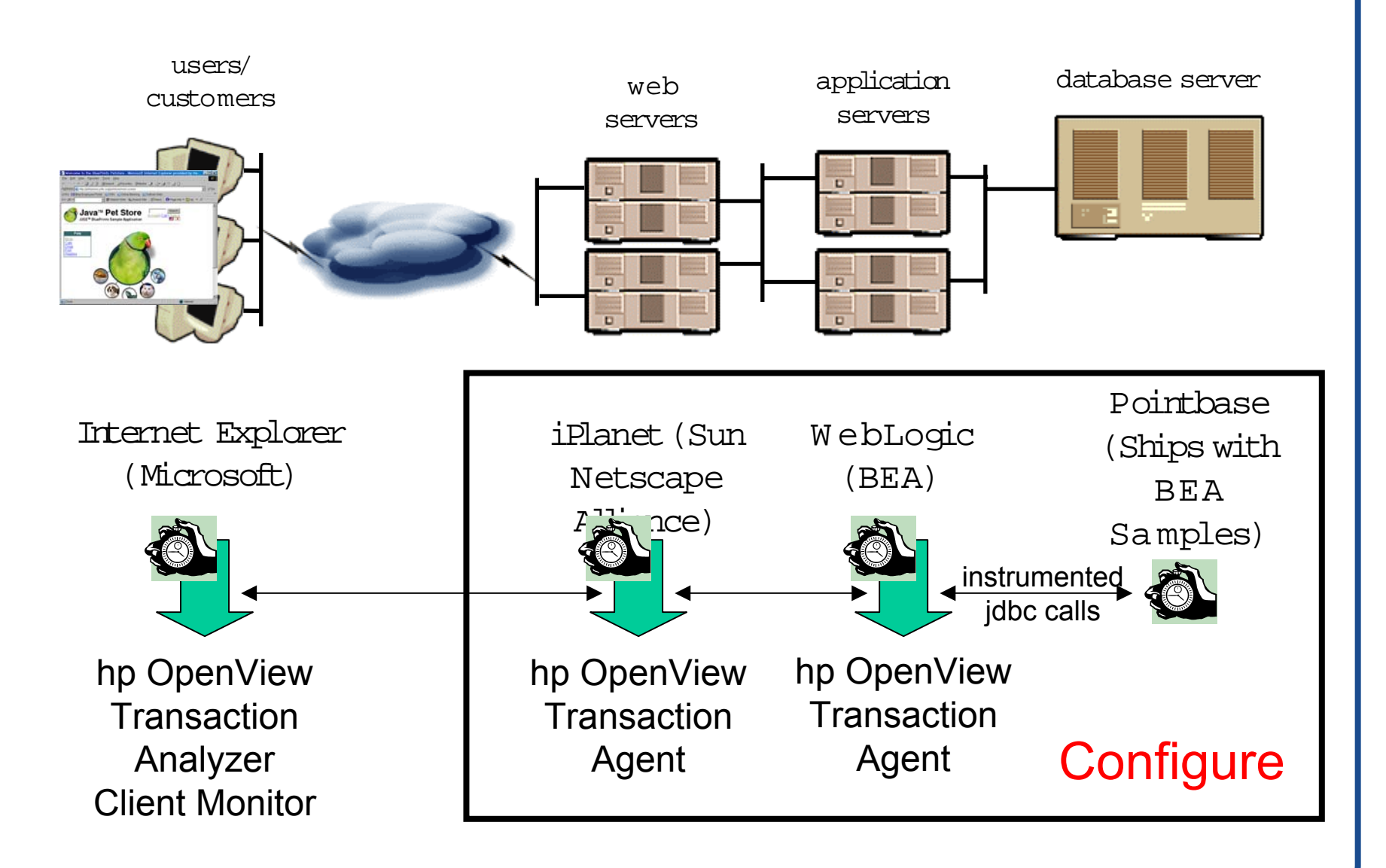

## Configuration of OV Internet Services (Live Demo)

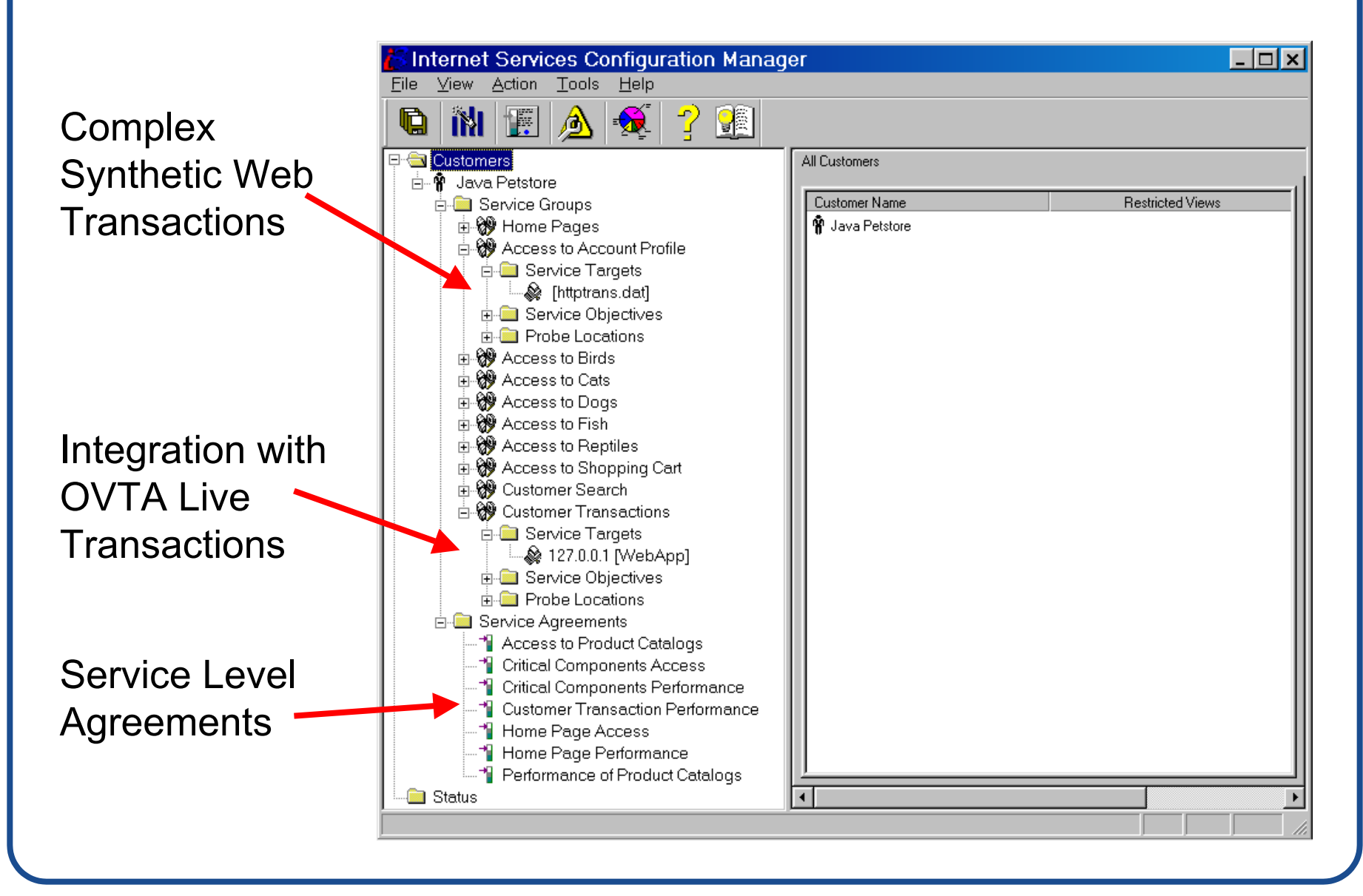

# **Typical Configuration Steps for OVIS**

OVIS generally requires the definition of basic services that one wants to monitor. These are the definitions of the synthetic transactions. This includes:

- Definition of customer groups (logical grouping)
- Definition of service groups that these customers will subscribe to.
- Configuration of transaction, objectives, and probe location for synthetic transaction.
- Other options include: Alarm destinations, administrative options, scheduled downtime, and OVTA instrumentation (among many other options outside the scope of this tutorial).

# Configuration of OV Transaction Analyzer (Live Demo)

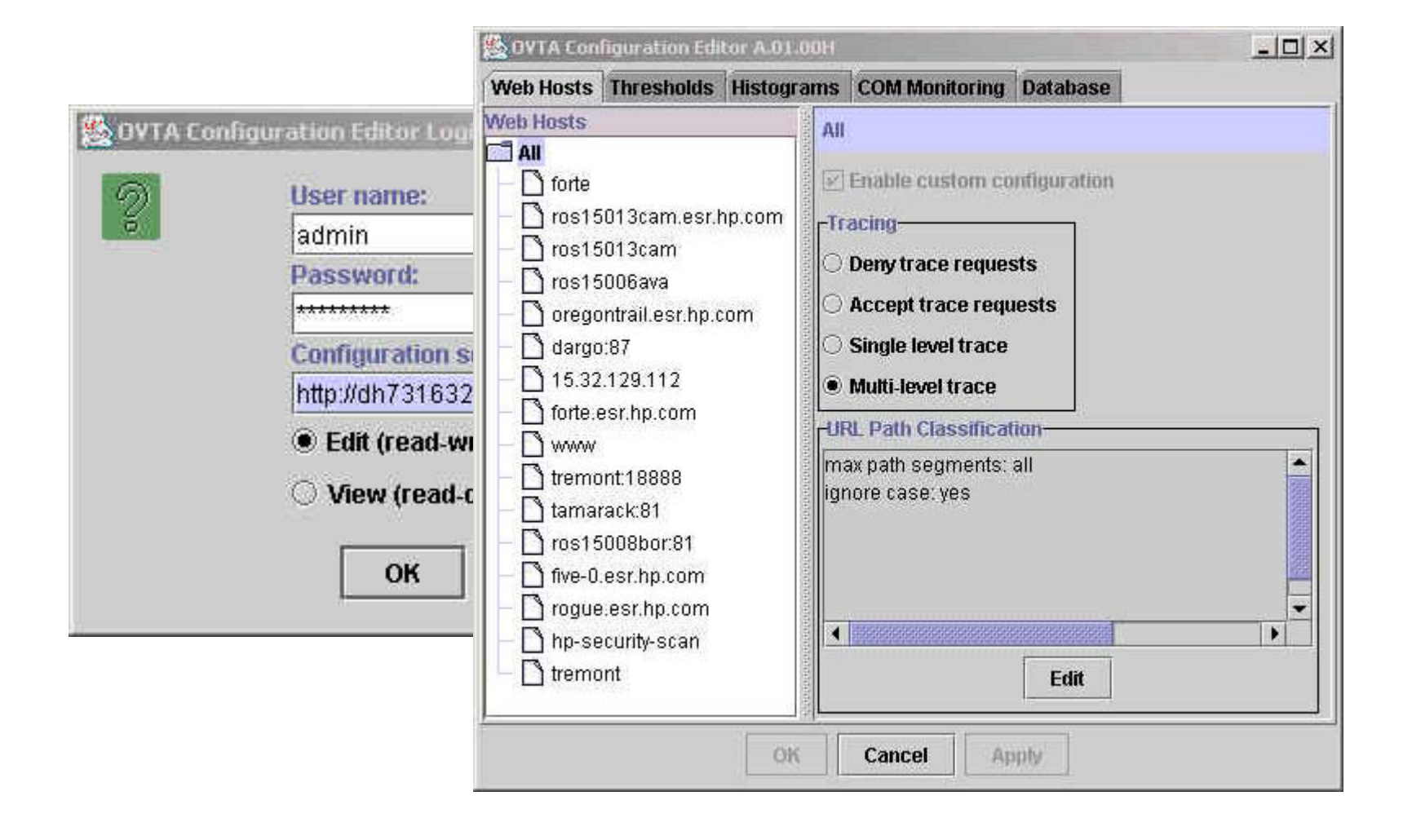

# **Typical Configuration Steps for OVTA**

OVTA generally requires little or no modification from "out of the box" for basic operation, however there are some key features that enhance basic function:

- Control of data labels in UI (so that business names of transactions appear in UI rather than web URL's).
- Configuration of histogram thresholds and bin sizes.
- Tracing options.
- Database maintenance and other administrative tasks.

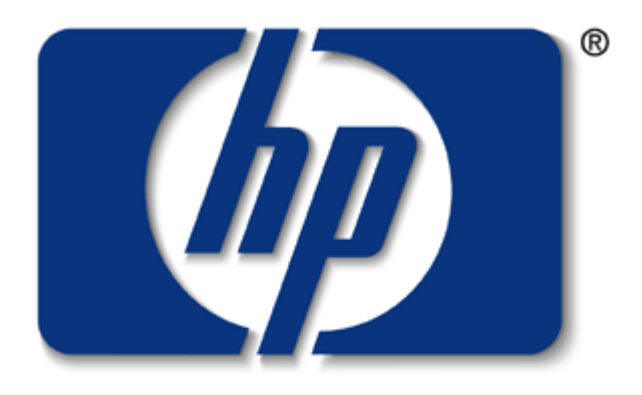

invent

Up next ... Part 4 Client Monitoring hp OpenView Transaction Management with HP OpenView

HP World 2003

Part 4 of 4

### Jim Pitts

Solution Services Consultant/ HP OpenView Business Unit August 2003

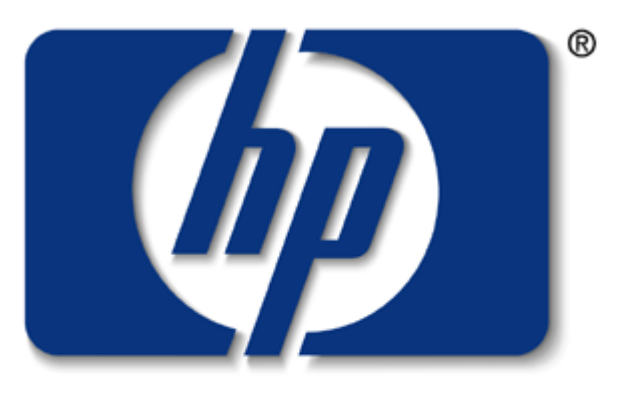

### invent

Agenda (4 hours)

- Part 1 Introduction to transaction management with HP OpenView featuring HP OpenView Transaction Analyzer (1 hour + 10 minute break)
- Part 2 Installation of core HP OpenView solutions shown in Part 1 (1 hour + 10 minute break)
- Part 3 Configuration of core HP OpenView solutions shown in Part 1 (1 hour + 10 minute break)
- Part 4 Configuration of Client Monitoring for solution shown in Part 1 (30 minutes)
- Questions and Answers

# **Tutorial Architecture**

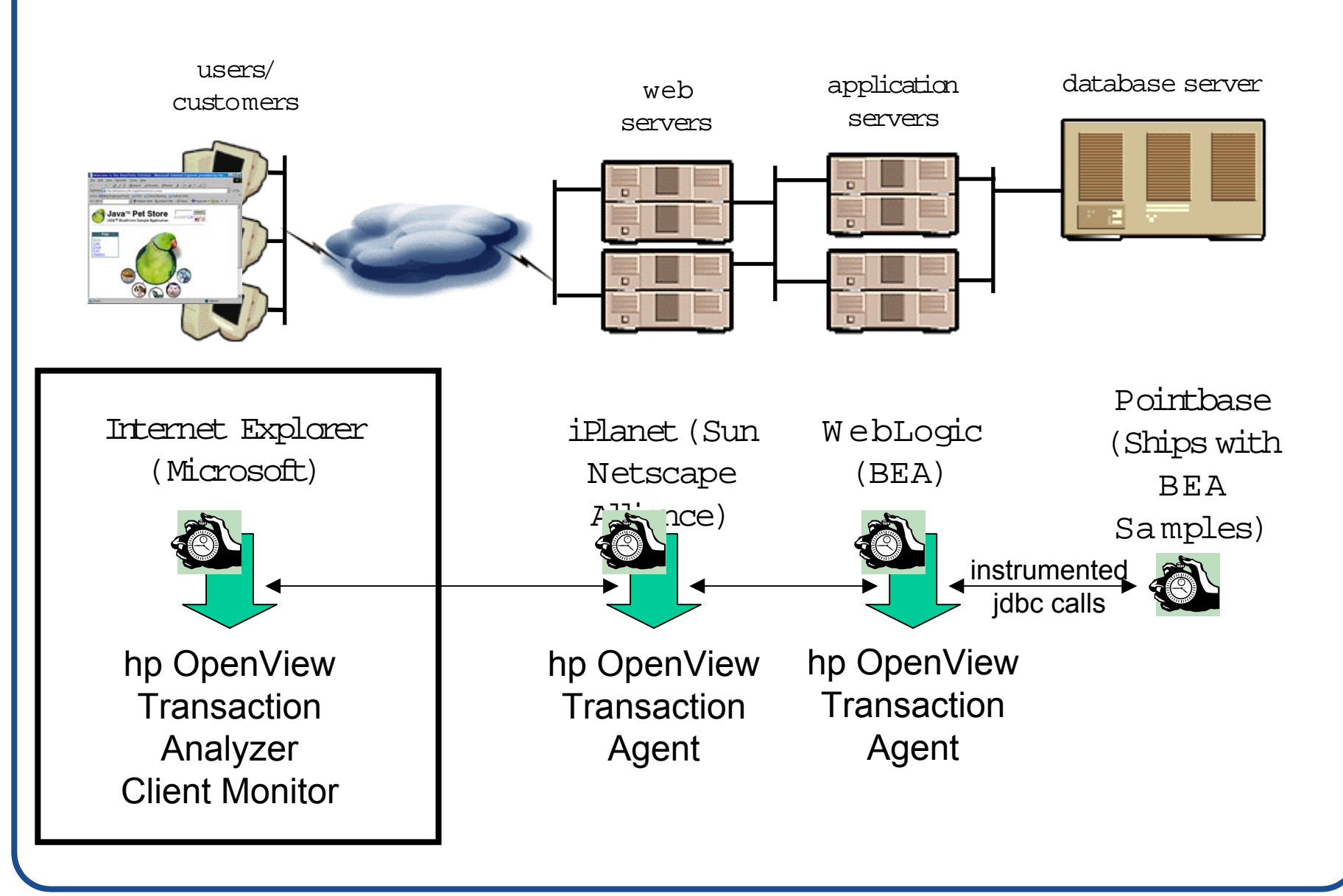

## HP OpenView Client Monitoring

Basic architecture:

- Client monitors collect end-user data. Technologies and implementation options vary (next slide).
- Customer interacts with web server environment as they normally would.
- Data from measurements return posted to HPOV (firewall configuration and other options available).
- Measurements are transparent to end-user.
- Metrics are very generic but can be made to be very application specific.

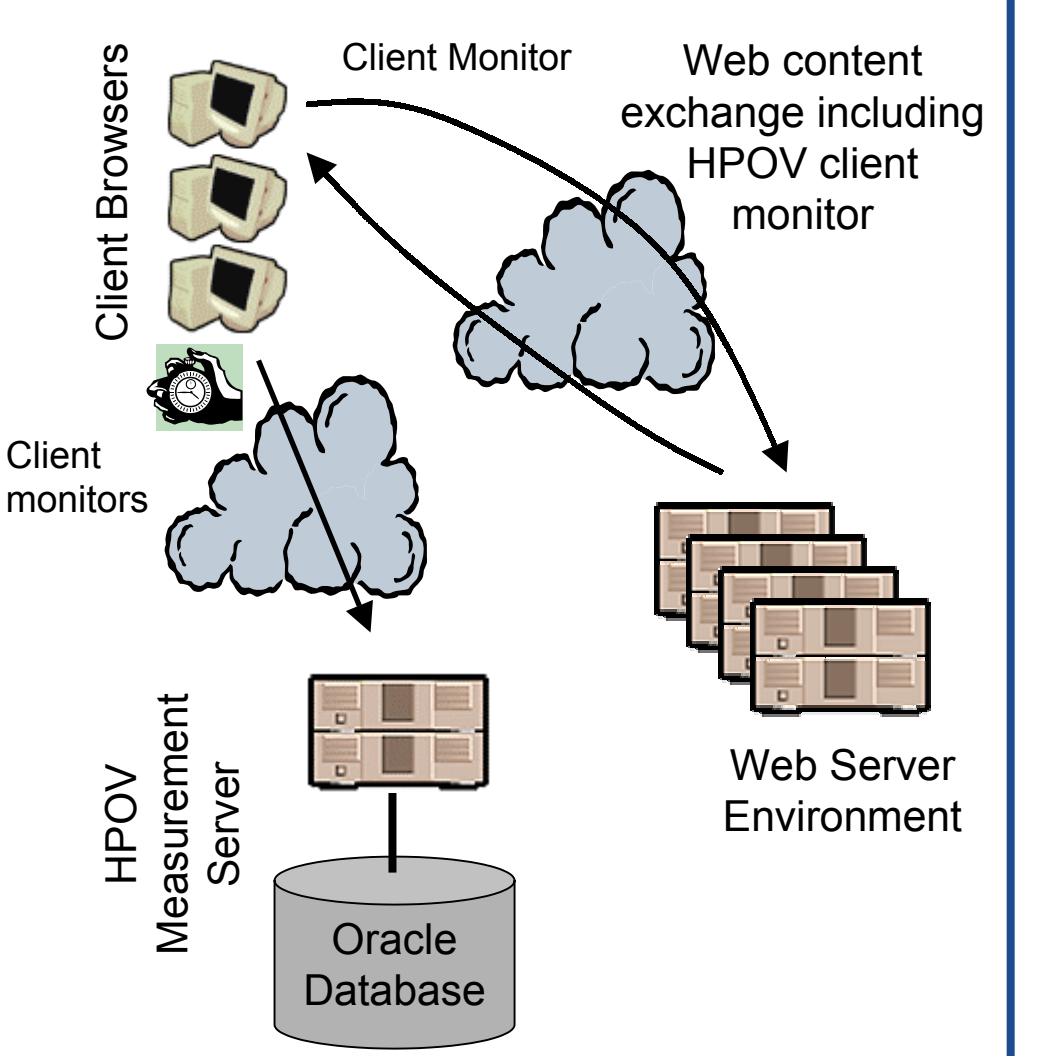

## HP OpenView Client Monitors

HP OpenView JavaScript client monitor (most common for "Internet" customers):

- Small (11K) per session payload.
- Must be imbedded in web page to enable monitoring. Common technique to "hook" applications. Typical implementation is in a document "template" and looks like:

<script SRC="/HPOV\_IPA/IPAmon.js" LANGUAGE="JavaScript1.2"> </script>

- Advantages: No software installed on client systems, works with IE and Netscape clients
- Disadvantages: Requires (minimal) code changes to application, changes in application/monitored transactions means more code changes.

HP OpenView ActiveX client monitor (most common for "Intranet" customers):

- One-time download which installs as a "plug-in" to Intranet Explorer.
- Advantages: Increased number of metrics, very non-intrusive if implemented correctly, changes in application/monitored transactions requires no code changes
- Disadvantages: Installs software on customer PC, works only with IE clients (no support for Netscape clients available or planned)

## HP OpenView Client Monitoring

HP OpenView Legacy solution – Web Transaction Observer (WTO)

- Successful "end of pipe" monitoring solution.
- Required Microsoft OV Infrastructure (no Unix Measurement Server).
- Features both JavaScript and ActiveX client monitor technologies.
- No linkage to OV Internet Services
- Collection, aggregation, and reporting of "end of the pipe" transactions.

Current shipping product – OpenView Transaction Analyzer (OVTA) Client Monitoring

- Features of WTO "rolling" into OVTA.
- JavaScript client monitor implemented and shipping as part of 1.1 release.
- ActiveX client monitor potentially included in 2.0 (September '03 MR date)
- "Data level' linkage to OV Internet Services
- Collection, aggregation, reporting, and detailed breakdown of transactions.

## HP OpenView Transaction Analyzer Client Monitoring Architecture

Basic architecture:

- 1.1 (currently shipping) includes JavaScript client monitor. ActiveX committed to in 2.0 release in September '03.
- Client access web application as they normally would.
- Client monitors post data to OVTA Measurement Server servlet which collects the posts, aggregates them, and processes and traces that were requested.
- Tracing is enabled through the use of a cookie and it's use should be highly selective.

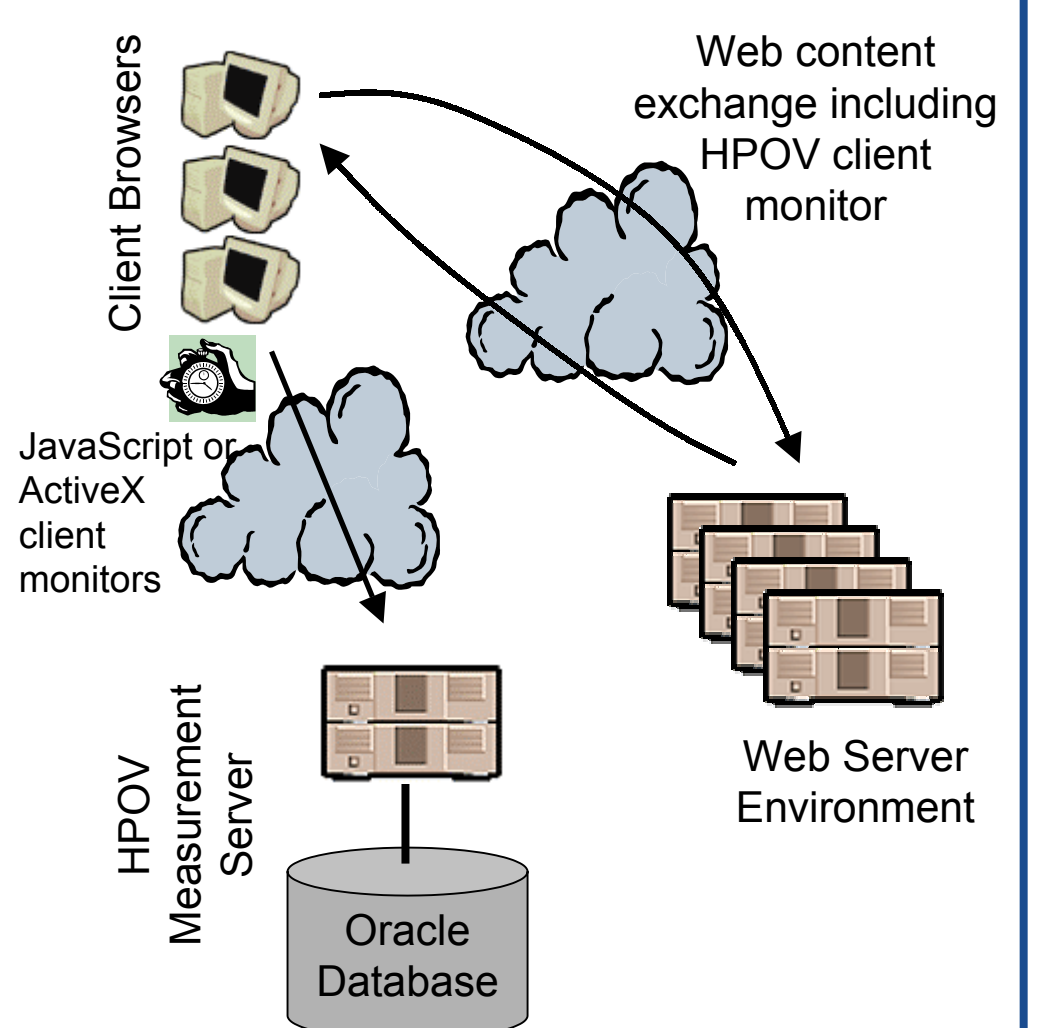

# Typical Deployment Steps for Client Monitor (JavaScript)

# First, identify the parts of the application you want to monitor, then:

- Insert the call to the JavaScript client monitor in the web page (JSP, html, etc).
- Re-build the application (if required)
- Re-deploy the application

Note: Basic monitoring of OVTA/OVIS does not require this step, this is an optional step to enable client monitoring

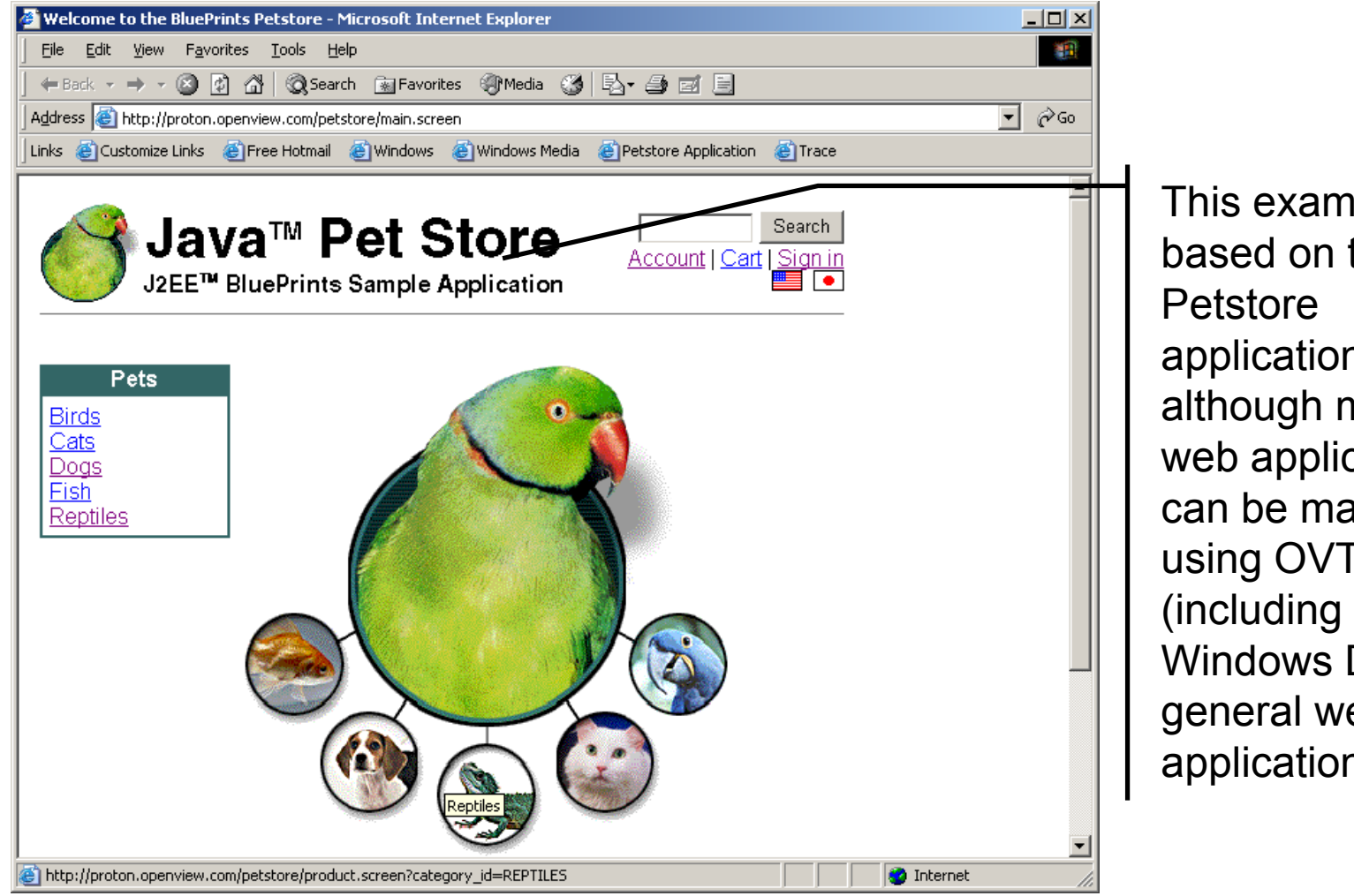

This example is based on the Java application, although many web applications can be managed using OVTA Windows DNA or general web applications).

### OVTA Features – Console Snapshot View – (Aggregated Data)

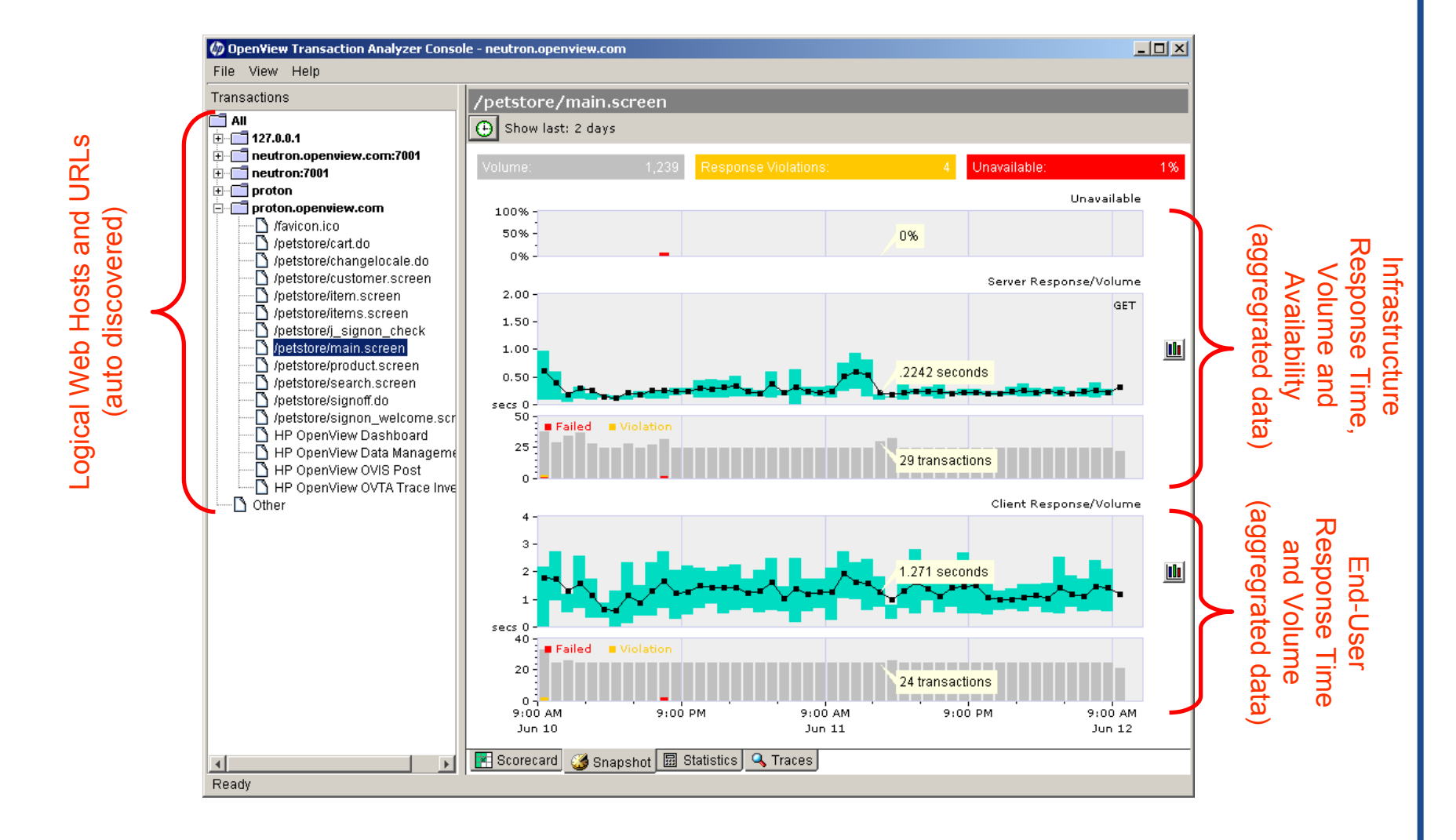

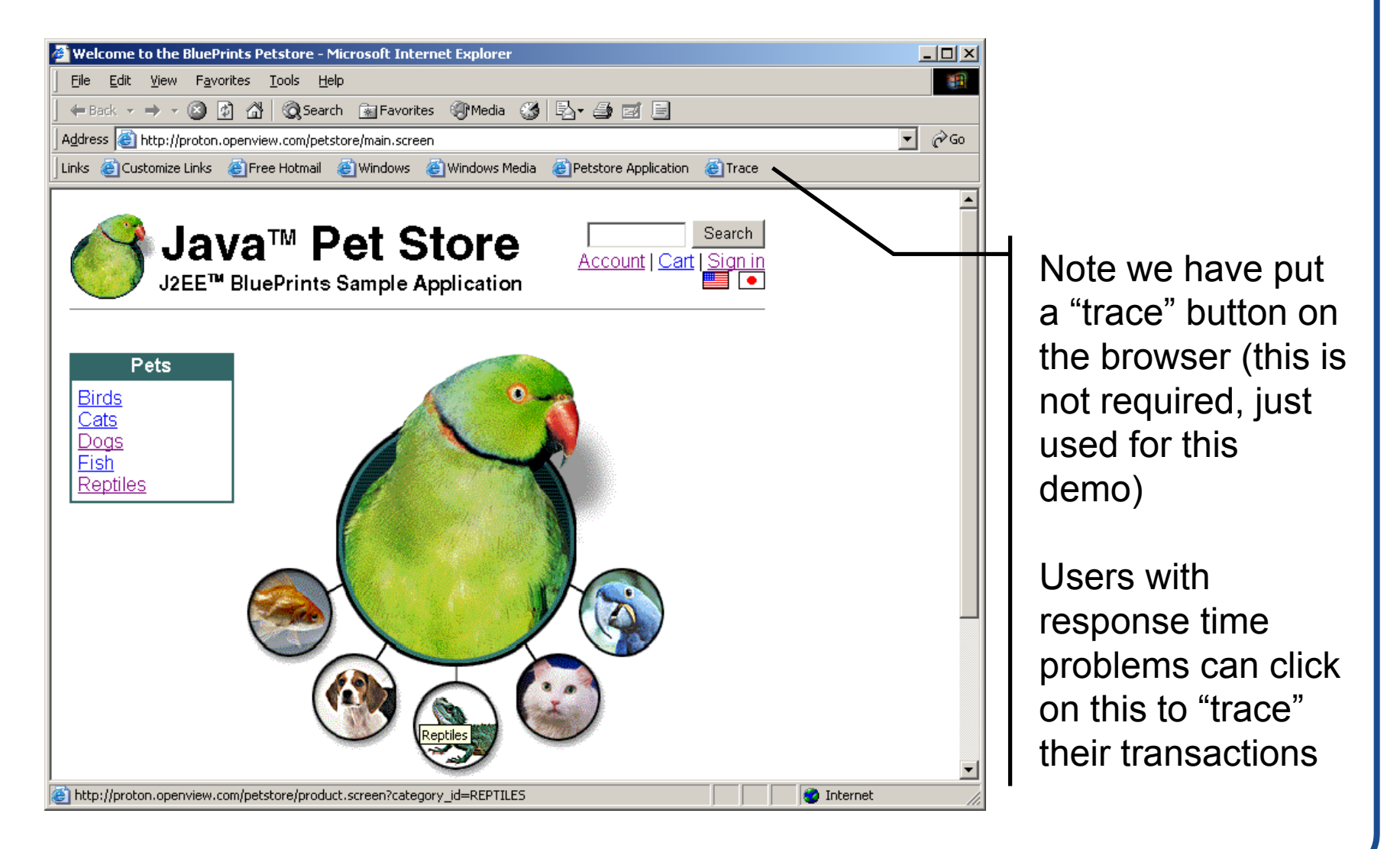

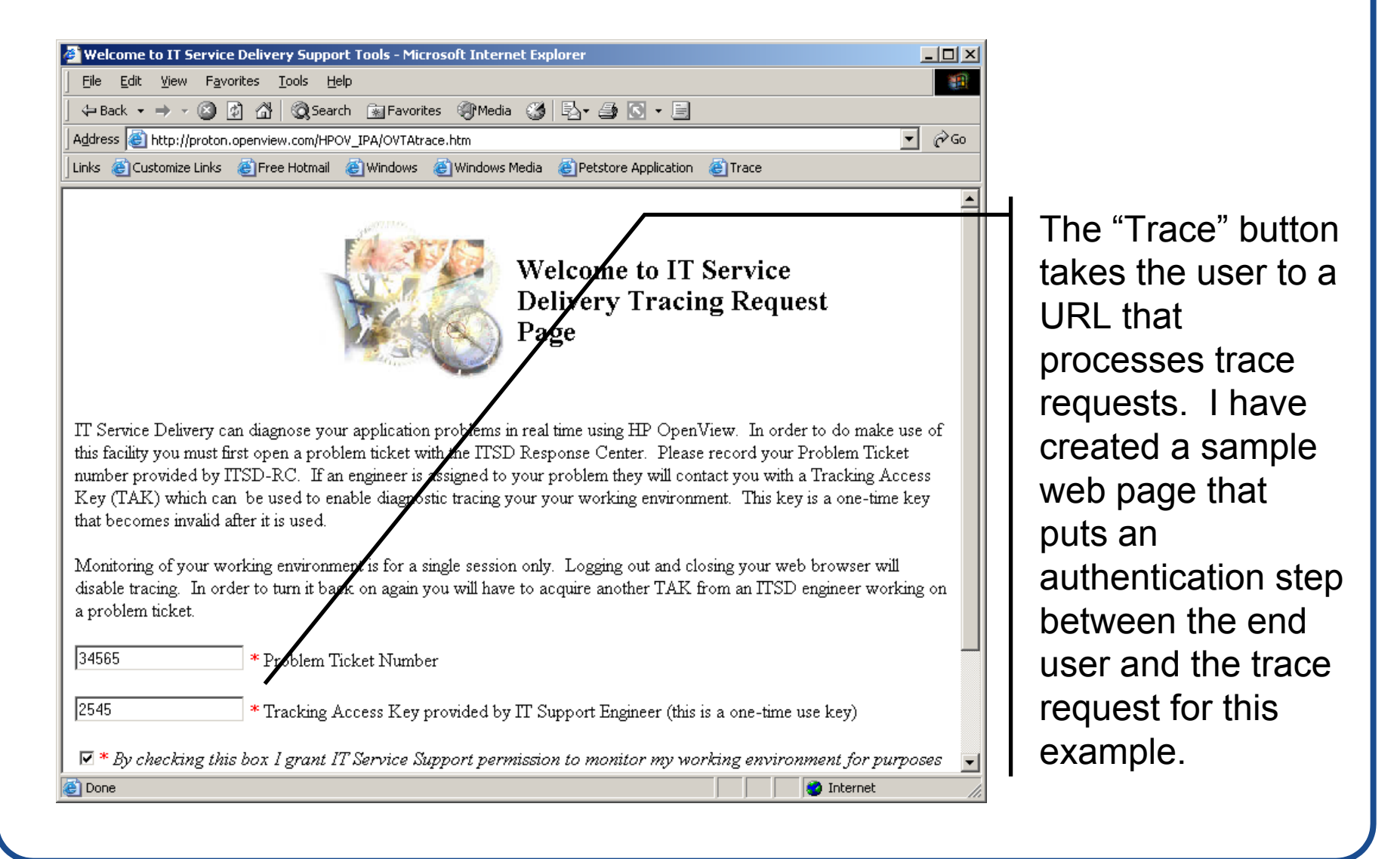

| 🚰 Welcome to IT Service Delivery Support Tools - Microsoft Internet Explorer 📃 🗌 🗙                                                                                                    |                                                                                                    |
|----------------------------------------------------------------------------------------------------|----------------------------------------------------------------------------------------------------|
| Eile  Edit  Yiew  Favorites  Tools  Help                                                                                                    |                                                                                                    |
| j ← Back • → • ② ② ☆ ③ Search  Favorites ④ Media ③ 🖏 • 🔄                                                                                                    |                                                                                                    |
| Address a http://proton.openview.com/HPOV_IPA/OVTAtrace.htm                                                                                                    |                                                                                                    |
| Links 🙆 Customize Links 💩 Free Hotmail 🖉 Windows 🍘 Windows Media 🚳 Petstore Application 🔞 Trace                                                                                                    |                                                                                                    |
| Page      IT Service Delivery can diagnose your application problems in real time using HP OpenView. In order to do make use of this facility you must first open a problem ticket with the ITSD Response Center. Please record your Problem Ticket number provided by ITSD-RC. If an engineer is assigned to your problem they will contact you with a Tracking Access Key (TAK) which can be used to enable diagnostic tracing your your working environment. This key is a one-time key that becomes invalid after it is used.      Monitoring of your working environment is for a single session only. Logging out and closing your web browser will disable tracing. In order to turn it back on again your will have to acquire another TAK from an ITSD engineer working on a problem ticket.      34565    * Problem Ticket Number      2545    * Tracking Access Key provided by IT Support Engineer (this is a one-time use key)      Image: Proving quality of service. Read terms and conditions for more details.      * Required fields      Image: Physical fields      Image: Physical fields      Image: Physical fields      Image: Physical fields      Image: Physical fields      Image: Physical fields      Image: Physical fields      Image: Physical fields      Image: Physical fields      Image: Physical fields      Image: Physical fields      Image: Physical fields      Image: Physical fields      Image: Physiconceptenelemes | This for (and the<br>handling of the<br>data from the post<br>is an<br>implementation<br>mechanism and is<br>not part of the<br>standard product.<br>This is one very<br>simple way to<br>incorporate tracing<br>into a working<br>environment. |

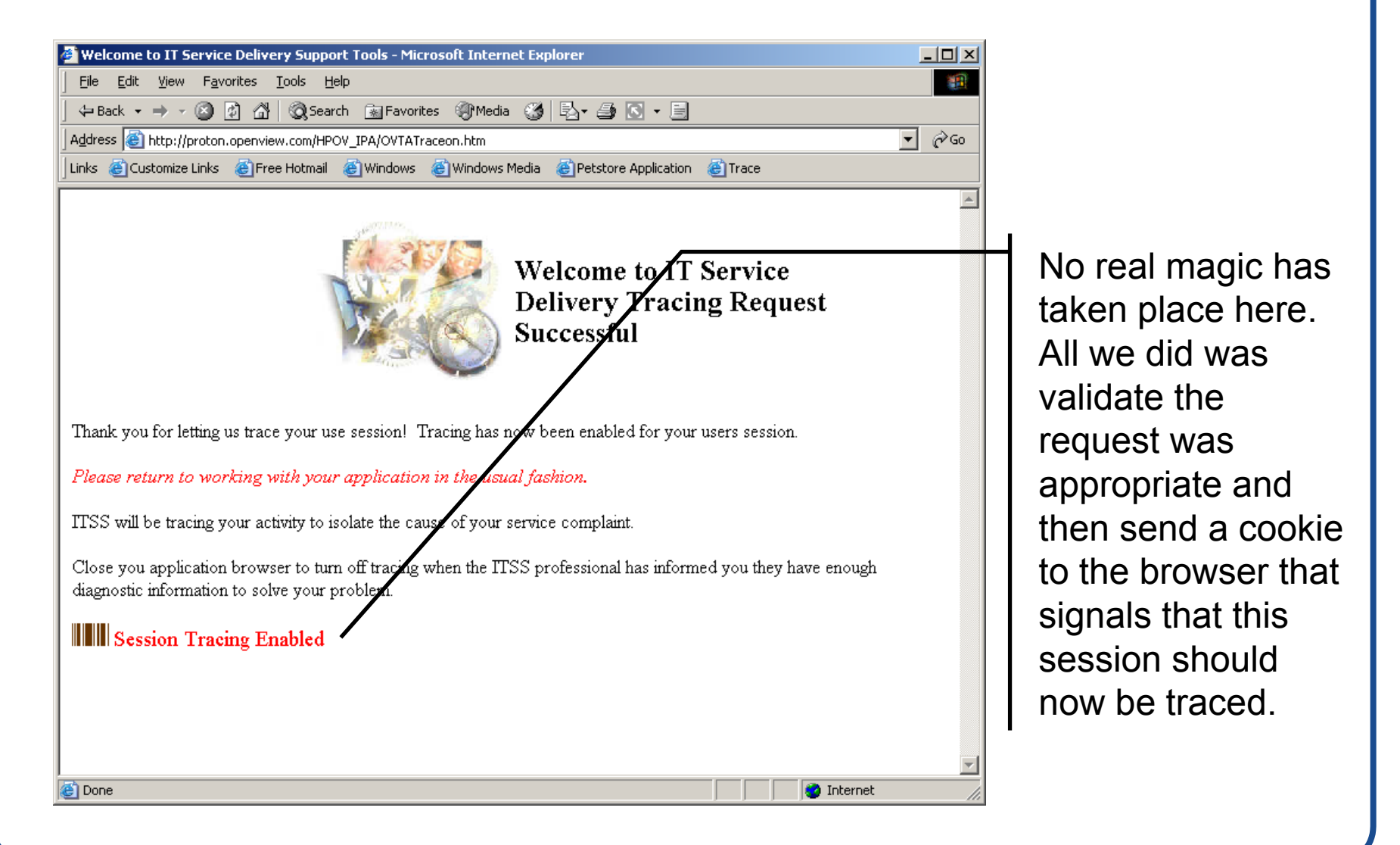

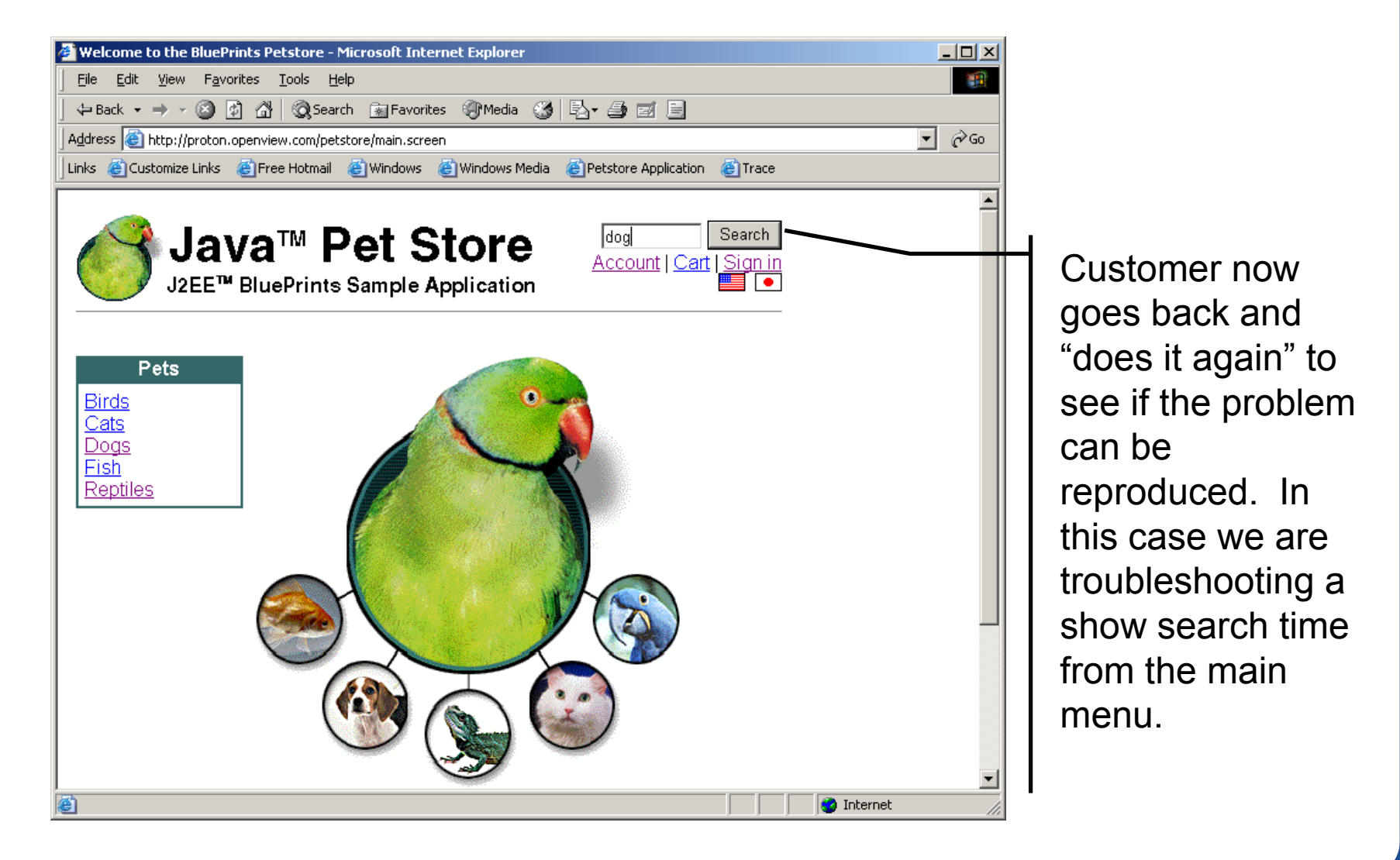

| 🖉 Search - Microsoft Inter | net Explorer                                                                     |               |
|----------------------------|----------------------------------------------------------------------------------|---------------|
| <u> </u>                   | es <u>T</u> ools <u>H</u> elp                                                    |               |
| 🛛 🗢 Back 👻 🤿 🗸 🙆 😰         | 🚮 🔞 Search 📷 Favorites 🌒 Media 🧭 🛃 🚽 🧾 📃                                         |               |
| Address Chttp://proton.op  | enview.com/petstore/search.screen?keywords=dog                                   | <b>▼</b> ∂ 60 |
| Links 🙆 Customize Links 🧃  | )<br>Free Hotmail 💰 Windows 🍓 Windows Media 🍘 Petstore Application 🏽 Application |               |
|                            |                                                                                  |               |
| A Jav                      | a™ Pet Store                                                                     |               |
| 💛 J2EE™ I                  | BluePrints Sample Application                                                    | j             |
|                            |                                                                                  | -             |
|                            | Describ Describe                                                                 |               |
| Pets                       | Search Results                                                                   |               |
| Birds<br>Cats              | Items matching any of: <b>dog</b>                                                |               |
| Eish                       | Male Adult Buildog \$18.50                                                       |               |
| Reptiles                   | Friendly dog from England <u>Add to Car</u>                                      |               |
|                            | Female Puppy Bulldog \$18.50                                                     |               |
|                            | Male Puppy Poodle \$18.50                                                        |               |
|                            | Cute dog from France Add to Car                                                  |               |
|                            | Spotless Male Puppy Dalmation \$18.50                                            |               |
|                            | Great dog for a Fire Station Add to Car                                          |               |
|                            | Nex                                                                              | +             |
|                            | <u>140</u>                                                                       | <u>.</u>      |
| The Java Pet Store D       | emo is a fictional sample application from the J2EE BluePrints. For more         | _             |
| information, visit t       | ne J2EE BluePrints Web site at <u>http://java.sun.com/j2ee/blueprints/</u> .     |               |
|                            | J2EE BluePrints   Java Software   Sun Microsystems                               | _             |
| COOL Sun Mi                | sroevetome Inc. All righte recorded. Use is subject to lisence torms             |               |
|                            |                                                                                  |               |

We have monitored the previous step with OVTA and traced it as well as this step (the load time for the search result screen).

Both results were aggregated (data is always aggregated for posts)

We have also traced this transaction because the cookie was sent requesting a trace.

| 🅼 OpenView Transaction Analyzer Conso             | ole - neutron.openvie | w.com                           |               |                 |                      |          |              | _15        | 1×      |
|---------------------------------------------------|-----------------------|---------------------------------|---------------|-----------------|----------------------|----------|--------------|------------|---------|
| File View Help                                    |                       |                                 |               |                 |                      |          |              |            |         |
| Transactions                                      | proton.openv          | iew.com                         |               |                 |                      |          |              |            |         |
| All                                               | A Show last: 2 days   |                                 |               |                 |                      |          |              |            |         |
| · · · · · · · · · · · · · · · · · · ·             | Doto -                | Transaction                     | 1             | Deenen          | 73 Ototur            | Lucar    | Deguest      | ing blode  |         |
| + neutron.openview.com:ruu                        |                       | Transaction                     |               | Response        | G Status             | , User   | Request      | ing Node   |         |
|                                                   | Jun 12, 10:05 AM      | /petstore/signoff.do            |               | .281            | OK (200)             |          | Browser 12=  | +420 LAN   |         |
| E                                                 | JUN 12, 10:05 AW      | /petstore/signun_weicume.scree  | n             | .100            | OK (200,<br>OK (202) | 1        | Browser TZ-  | -+420 LAN  |         |
| I favicon.ico                                     | Jun 12, 10:05 AM      | (netstore/signon_welcome scree  | in            | 109             | Ok (302)<br>Ok (200) | ·<br>1   | Browser TZ:  | =+420 LAN  |         |
| petstore/cart.do                                  | Jun 12, 10:05 AM      | /petstore/signoff do            |               | 109             | Ok (200)             | ) Probe  | proton open  | view.com   |         |
| /petstore/changelocale.do                         | Jun 12, 10:05 AM      | /petstore/customer.screen       |               | .296            | Ok (200              | ) Probe  | proton.open  | view.com   |         |
| petstore/customer.screen                          | Jun 12, 10:05 AM      | /petstore/signon_welcome.scree  | n             | .059            | Ok (200              | ) Probe  | proton.open  | view.com   |         |
| /petstore/item.screen                             | Jun 12, 10:05 AM      | /petstore/j_signon_check        |               | .235            | Ok (302              | ) Probe  | proton.open  | view.com   | -       |
| /petstore/items.screen                            | •                     |                                 |               |                 |                      |          |              | J          |         |
| /petstore/j_signon_check                          |                       | Calleri                         | _             |                 |                      | _        |              |            |         |
| /petstore/main.screen                             | Display: O Sumr       | mary 💿 Call Graph               |               |                 |                      |          |              | Legend.    | <u></u> |
| Ipetstore/product.screen  Inetstore/search.screen |                       | Transaction                     | Response      | secs            | 0.3                  | Status   | Started      | Servici    | inc     |
| hpetstore/signoff.do                              | 🔍 /petstore/signoff   | í.do                            | .281          |                 |                      | 0k       | 10:04:40.125 | Browser T  | .Z=     |
| /petstore/signon_welcome.scr                      | 📄 🗐 📋 get /petstore   | /signoff.do                     | .050          | ) ——            |                      | Ok (200) | 10:05:55.906 | proton.ope | an      |
| HP OpenView Dashboard                             | ⊡EncodingFilt         | ær.doFilter                     | .060          | .060 —— 080.    |                      | Эk       | 10:04:40.125 | neutron.op | pe      |
|                                                   | ⊡-SignOnF             | ilter.doFilter                  | .060          | )               | (                    | Эk       | 10:04:40.125 | neutron.op | ,)e     |
| HP OpenView OVIS Post                             | . ⊡- <u>P</u> M       | /ainServlet.doGet               | .053          | 3 <b></b>       | (                    | )k       | 10:04:40.125 | neutron.op | je      |
| 🔄 🔄 💾 HP OpenView OVTA Trace Inve                 |                       | ShoppingClientController.create | · .000        | )               | (                    | )k       | 10:04:40.125 | neutron.op | )e      |
| 🗠 🖸 Other                                         |                       | ShoppingClientFacadeLoca        | 1 .000<br>040 | )<br>>          |                      | JK<br>AL | 10:04:40.125 | neutron.op | Je      |
| 1 17                                              |                       | IncodingFilter.coFilter         | .048          | ,               |                      | JK       | 10:04:40.125 | neutron.op | Je l    |
| 1                                                 | -                     |                                 | .048<br>010   | )<br>1 <b>-</b> |                      | JK<br>OV | 10:04:40:120 | neutron.op | ng l    |
| 1                                                 |                       | EncodingEilter doEilter         | .043          | , <b>-</b>      | •                    | jk<br>∩k | 10:04:40:125 | neutron or | ne      |
| 1 17                                              |                       | ⊡ SignOnFilter.doFilter         | .037          | /               |                      | 0k       | 10:04:40.125 | neutron.or | ne      |
| 1                                                 |                       | E Sign template.                | .037          | / <b>•</b>      | 1                    | 0k       | 10:04:40.125 | neutron.or | ρe      |
| 1                                                 |                       | EncodingFilte                   | .000          | )               | 1                    | Ok       | 10:04:40.125 | neutron.or | ρe      |
| 1                                                 |                       | ⊡⊸SignOnFit                     | i .000        | )               | (                    | 0k       | 10:04:40.125 | neutron.or | ρe      |
| 1                                                 |                       |                                 | , .000        | )               |                      | 0k       | 10:04:40.125 | neutron.or | pe      |
| 1 1/                                              |                       | ⊟EncodingFilte                  | .033          | 3—              | (                    | Эk       | 10:04:40.125 | neutron.op | рe      |
| 1 //                                              |                       | ⊡−SignOnFil                     | 1 .033        | }               | (                    | Эk       | 10:04:40.125 | neutron.op | ,)e     |
| 1 //                                              |                       |                                 | ; .032        | <u>/</u> ==     | (                    | )k       | 10:04:40.125 | neutron.op | je 📲    |
| 1 1/                                              |                       | i i                             | nnn           | 1               |                      | )k       | 10:04:40.125 | neutron op | 1e      |
|                                                   | Scorecard 🥨           | Snanshot 🖩 Statistics 🔍 Tra     | res           |                 |                      |          |              | -          |         |
| Boody                                             |                       |                                 | Les           |                 |                      |          |              |            |         |
| Ready                                             |                       |                                 |               |                 |                      |          |              |            |         |

Client monitoring traces are apparent by the blank "User" field (potentially populated in a later release) and a "Requesting Node" field that contains data we collected from the browser.

The breakdown of the transaction is apparent (note the "globe" is the "end user" response time (what the customer saw).

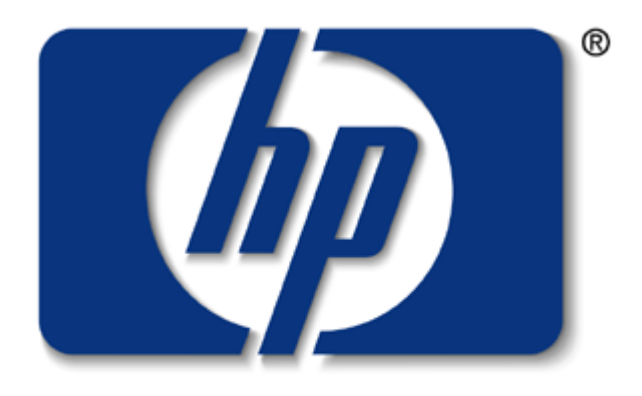

## i n v e n t

# Thank You!